#### SURAT PERNYATAAN

Yang bertanda tangan di bawah ini, pemegang hak cipta:

| Nama            | : | Yustina Tritularsih                                                      |
|-----------------|---|--------------------------------------------------------------------------|
| Kewarganegaraan | : | Indonesia                                                                |
| Alamat          | : | Kleben RT.003 RW.008 Gedongan, Colomadu, Karanganyar, Jawa Tengah 57173. |

Dengan ini menyatakan bahwa:

Karya Cipta yang saya mohonkan:

| Berupa   | : | Program Komputer                |
|----------|---|---------------------------------|
| Berjudul |   | Aplikasi Surat Bebas Tanggungan |

- Tidak meniru dan tidak sama secara esensial dengan Karya Cipta milik pihak lain atau obyek kekayaan intelektual lainnya sebagaimana dimaksud dalam Pasal 68 ayat (2);
- Bukan merupakan Ekspresi Budaya Tradisional sebagaimana dimaksud dalam Pasal 38;
- Bukan merupakan Ciptaan yang tidak diketahui penciptanya sebagaimana dimaksud dalam Pasal 39;
- Bukan merupakan hasil karya yang tidak dilindungi Hak Cipta sebagaimana dimaksud dalam Pasal 41 dan 42;
- Bukan merupakan Ciptaan seni lukis yang berupa logo atau tanda pembeda yang digunakan sebagai merek dalam perdagangan barang/jasa atau digunakan sebagai lambang organisasi, badan usaha, atau badan hukum sebagaimana dimaksud dalam Pasal 65 dan;
- Bukan merupakan Ciptaan yang melanggar norma agama, norma susila, ketertiban umum, pertahanan dan keamanan negara atau melanggar peraturan perundang-undangan sebagaimana dimaksud dalam Pasal 74 ayat (1) huruf d Undang-Undang Nomor 28 Tahun 2014 tentang Hak Cipta.
- 2. Sebagai pemohon mempunyai kewajiban untuk menyimpan asli contoh ciptaan yang dimohonkan dan harus memberikan apabila dibutuhkan untuk kepentingan penyelesaian sengketa perdata maupun pidana sesuai dengan ketentuan perundang-undangan.
- 3. Karya Cipta yang saya mohonkan pada Angka 1 tersebut di atas tidak pernah dan tidak sedang dalam sengketa pidana dan/atau perdata di Pengadilan.
- 4. Dalam hal ketentuan sebagaimana dimaksud dalam Angka 1 dan Angka 3 tersebut di atas saya / kami langgar, maka saya / kami bersedia secara sukarela bahwa:
  - a. permohonan karya cipta yang saya ajukan dianggap ditarik kembali; atau
  - b. Karya Cipta yang telah terdaftar dalam Daftar Umum Ciptaan Direktorat Hak Cipta, Direktorat Jenderal Hak Kekayaan Intelektual, Kementerian Hukum Dan Hak Asasi Manusia R.I dihapuskan sesuai dengan ketentuan perundang-undangan yang berlaku.
  - c. Dalam hal kepemilikan Hak Cipta yang dimohonkan secara elektronik sedang dalam berperkara dan/atau sedang dalam gugatan di Pengadilan maka status kepemilikan surat pencatatan elektronik tersebut ditangguhkan menunggu putusan Pengadilan yang berkekuatan hukum tetap.

Demikian Surat pernyataan ini saya/kami buat dengan sebenarnya dan untuk dipergunakan sebagimana mestinya.

CO2ALX255557937

Karanganyar, 08 Agustus 2024

(Yustina Tritularsih, S.T.,M.T.) Pemegang Hak Cipta

\* Semua pemegang hak cipta agar menandatangani di atas materai.

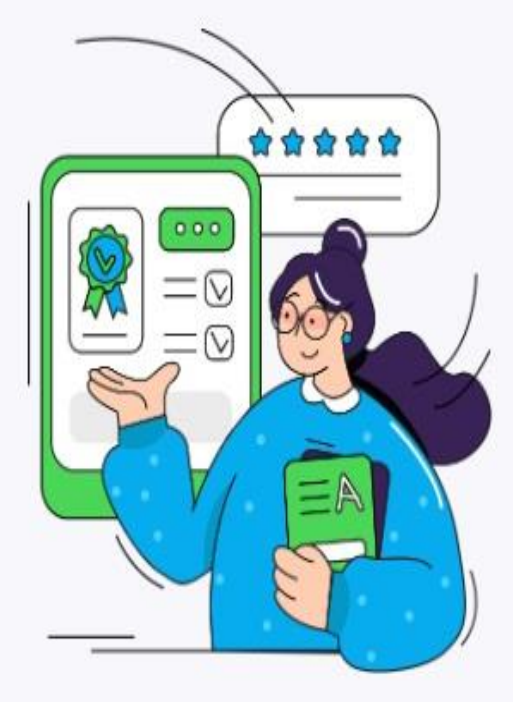

### Surat Bebas Tanggungan

Proses pengajuan SBT Mahasiswa kepada petugas Perpustakaan, Lab, dan Keuangan untuk memastikan semua kewajiban telah terpenuhi. Mahasiswa juga dapat mencetak SBT secara mandiri.

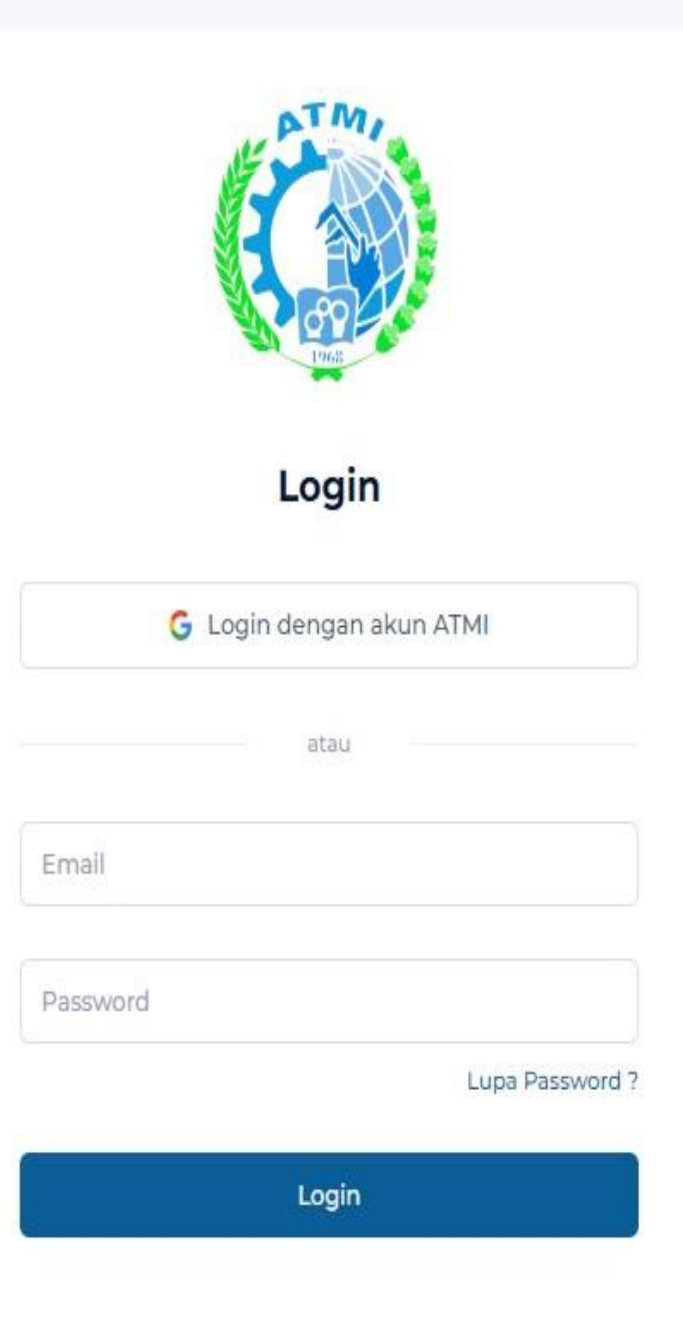

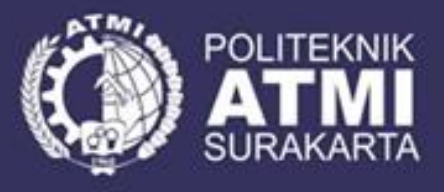

https://sbt.atmi.ac.id

# TUTORIAL

### FOR VALIDATION OFFICER

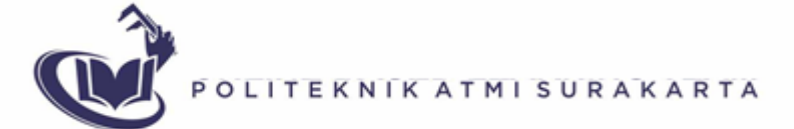

### DAFTAR ISI

- A. Halaman Login
- B. Halaman Admin Administrasi Akademik
- C. Validasi Petugas Prodi
- D. Validasi Kepala Tingkat Prodi
- E. Validasi Petugas Perpustakaan
- F. Validasi Pengelola Perpustakaan
- G. Validasi Petugas Keuangan
- H. Validasi Pengelola Keuangan
- I. Validasi Wakil Direktur Akademik
- J. Validasi Administrasi Akademik
- K. Cetak atau View Formulir SBT Mahasiswa

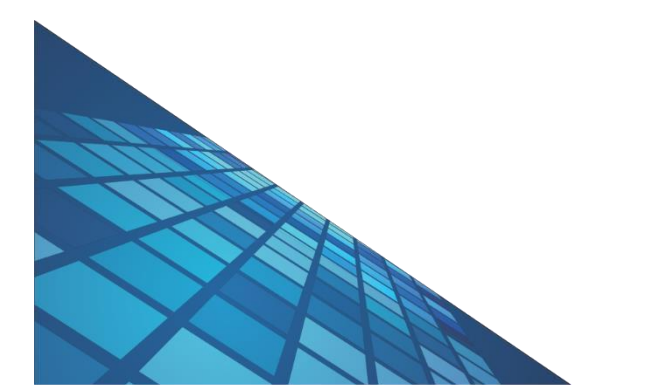

### A. HALAMAN LOGIN

### **Fitur Petugas**

- A. Halaman login Aplikasi SBT untuk petugas
  - Akses ke Aplikasi SBT
    - 1. Petugas membuka Aplikasi SBT melalui web : <u>https://sbt.atmi.ac.id</u>
    - 2. Masuk ke halaman login :

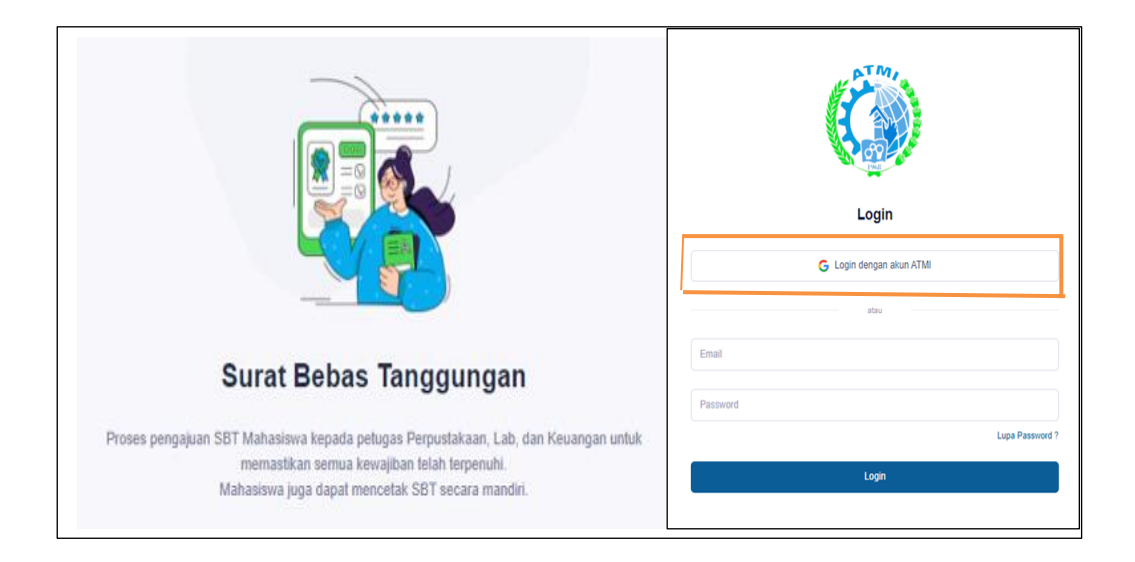

- Login dengan akun atmi (.....@atmi.ac.id) dengan menekan button klik kotak orange diatas, jika login belum terdaftar silahkan menghubungi bagian Administrasi Akademik.
- Jika login berhasil, maka akan masuk ke dashboard halaman Validasi SBT sesuai hak akses masingmasisng petugas.

### **A. FITUR ADMIN**

### **ADMINISTRASI AKADEMIK**

 $\sim$ 

SURAT BEBAS TANGGUNGAN

### Home

Admin Akademik

Master

- ¥= List SBT Prodi
- ⅔ List SBT Perpus
- 🚝 List SBT Keuangan

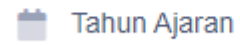

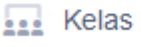

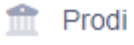

👍 Kepala Tingkat

### FITUR ADMIN AA

Sebelum aplikasi ini digunakan, admin AA harus melakukan setup konfigurasi diantaranya :

- A. Setup Periode Tahun Ajaran yang sedang berjalan
- B. Setup Program Studi (Prodi)
- C. Setup Kepala Tingkat (Kating)
- D. Setup Petugas Validasi SBT
  - Prodi,
  - Perpustakaan,
  - ➢ Keuangan
- E. Setup Kelas

Catatan : Admin AA wajib mendaftarkan akun email user petugas ke IT apabila belum terdaftar di sistem.

### A. SETUP PERIODE TAHUN AJARAN

Langkah pertama sebelum serangkaian aktivitas dijalankan admin AA wajib mengubah periode sesuai dengan tahun ajaran berjalan. Atau jika periode tahun ajaran belum ada, admin AA wajib menambahkan.

| Q Cari      |                  |                   | + Tambah Tahun Ajaran     |
|-------------|------------------|-------------------|---------------------------|
| PERIODE ^   | PERIODE TERPILIH | TGL DIPERBARUI    | AKSI                      |
| 2023 - 2024 | Ya               | 11 Jun 2024 15:26 | Actions ~                 |
| 2024 - 2025 | Tidak            | 11 Jun 2024 15:26 | Pilih Periode Ini<br>Edit |
| 2025 - 2026 | Tidak            | 11 Jun 2024 15:26 | Delete                    |

#### B. SETUP PROGRAM STUDI (PRODI)

Langkah ke dua admin AA wajib menambahkan program studi yang akan melaksanakan aktivitas bebas tanggungan. Penambahan cukup dilakukan sekali bila di sistem belum terdaftar. Bila sudah terdaftar abaikan.

| Q Cari       |                               |                   | + Tambah Program Studi |
|--------------|-------------------------------|-------------------|------------------------|
| KODE PRODI A | NAMA PRODI                    | TGL DIPERBARUI    | AK                     |
| PM           | Perancangan Manufaktur        | 11 Jun 2024 15:25 | Actions ~              |
| RTM          | Rekayasa Teknologi Manufaktur | 11 Jun 2024 15:25 | Edit                   |

### C. SETUP KEPALA TINGKAT (KATING)

Langkah ke tiga admin AA wajib setup user kating sesuai prodi dan tingkat. Jika daftar kepala tingkat prodi belum ada, silahkan menambahkan. Jika sudah ada klik "**action**" lalu "**edit**" untuk mengisikan data nama verikator kating sesuai prodi yang dikelola.

| Q, Cari                    |           |             |        | <b>T</b> Filter   | + Tambah Kating |
|----------------------------|-----------|-------------|--------|-------------------|-----------------|
| NAMA                       | TINGKAT ^ | VERIFIKATOR | AKTIF? | TGL DIPERBARUI    | AKS             |
| Kepala Tingkat 1 TMI - RTM | 1         | Kepala      | Aktif  | 11 Jun 2024 15:26 | Actions ~       |
| Kepala Tingkat 1 TPM - PM  | 1         | Kepala      | Aktif  | 11 Jun 2024 15:26 | Edit<br>Delete  |

| Nama / Tingkat* | Kepala Tingkat 1 TMI - RTM 1          |   |
|-----------------|---------------------------------------|---|
| Kepala Tingkat* | Chrisyanto Eko Nugroho, S.T.          | > |
| PJT             | Pilih Verifikator                     |   |
| Verificator*    | 🔘 Kepala 🛑 Pjt                        |   |
| Aktif?*         | Aktif                                 |   |
| Prodi           | Teknik Mesin Industri (TMI)           |   |
|                 | Teknik Mekatronika (TMK)              |   |
|                 | Teknik Perancangan Mesin (TPM)        |   |
|                 | 🗸 Rekayasa Teknologi Manufaktur (RTM) |   |
|                 |                                       |   |

### D. SETUP PETUGAS VALIDASI SBT

### LIST SBT PRODI

List SBT Prodi berisikan daftar ceklist pengajuan SBT Mahasiswa dengan kode yang diberi A1 -A4. List Kode :

- A1 : Telah membereskan tunggakan Tugas dan Pekerjaan.
- A2 : Jam Minus
- A3 : Telah mengembalikan Coin (Lengkap 10 Coin)
- A4 : Telah mengembalikan kunci loker (wardrobe)

Setup petugas A1 – A4 di menu "Action > Petugas" sesuai penugasan dari prodi.

| Q Cari |                                                 |        | <b>v</b> Filter   | ⊢ Tambah Checklist |
|--------|-------------------------------------------------|--------|-------------------|--------------------|
| KODE ^ | NAMA                                            | AKTIF? | TGL DIPERBARUI    | AKS                |
| A1     | Telah membereskan tunggakan Tugas dan Pekerjaan | Aktif  | 11 Jun 2024 15:26 | Actions ~          |
| A2     | Jam minus                                       | Aktif  | 11 Jun 2024 15:26 | Petugas<br>Edit    |
| A3     | Telah mengembalikan coin (lengkap 10 coin)      | Aktif  | 11 Jun 2024 15:26 | Delete             |
| A4     | Telah mengembalikan kunci loker (wardrobe)      | Aktif  | 11 Jun 2024 15:26 | Actions ~          |

| Pilih Petugas Master - Checklist S | IBT Prodi - Petugas                             |   |
|------------------------------------|-------------------------------------------------|---|
| Kode SBT*                          | A1                                              |   |
| Deskripsi SBT*                     | Telah membereskan tunggakan Tugas dan Pekerjaan |   |
|                                    |                                                 |   |
| Teknik Mesin Industri              | Pilih Petugas A1 Teknik Mesin Industri          | ~ |
|                                    | + Petugas                                       |   |
| Teknik Mekatronika                 | Maria Macelina Widyastuti                       | × |
|                                    | + Petugas                                       |   |
| Teknik Perancangan Mesin           | Pilih Petugas A1 Teknik Perancangan Mesin       | ~ |
|                                    | + Petugas                                       |   |
|                                    |                                                 |   |

Setelah semua petugas prodi terisi, tekan button "Simpan" untuk menyimpan perubahan data.

Jika petugas lebih dari satu, klik button **"+Petugas**" untuk menambahkan daftar petugas.

#### LIST SBT PERPUSTAKAAN

List SBT Perpus berisikan daftar ceklist pengajuan SBT Mahasiswa dengan kode yang diberi P1 – P2. List Kode :

- P1: Telah mengembalikan Kartu Anggota Perpustakaan.
- P2: Telah mengembalikan / mengganti pinjaman koleksi perpustakaan

Setup petugas P1 – P2 di menu "Action > Petugas" sesuai penugasan dari Pengelola Perpustakaan.

| Q Cari |                                                               |        | ▼ Filter +        | Tambah Checklist |
|--------|---------------------------------------------------------------|--------|-------------------|------------------|
| KODE 🔨 | NAMA                                                          | AKTIF? | TGL DIPERBARUI    | AK               |
| P1     | Telah mengembalikan Kartu Anggota Perpustakaan                | Aktif  | 11 Jun 2024 15:26 | Actions ~        |
| P2     | Telah mengembalikan / mengganti pinjaman koleksi perpustakaan | Aktif  | 11 Jun 2024 15:26 | Petugas<br>Edit  |
| 10 🗸   | Showing 1 to 2 of 2 records                                   |        |                   | Delete           |

| Pilih Petugas   Master - Checklis | SBT Perpus - Pelugas                           |   |
|-----------------------------------|------------------------------------------------|---|
| Kode SBT*                         | P1                                             |   |
| Deskripsi SBT*                    | Telah mengembalikan Kartu Anggota Perpustakaan |   |
| Petugas Perpustakaan P1           | Agung Wibowo                                   | × |
|                                   | + Petugas                                      |   |

#### LIST SBT KEUANGAN

List SBT Keuangan berisikan daftar ceklist pengajuan SBT Mahasiswa dengan kode yang diberi K1.

List Kode :

K1 : Telah melunasi uang kuliah, uang diktat dan biaya administrasi lainnya.

Setup petugas K1 di menu "Action > Petugas" sesuai penugasan dari Pengelola Keuangan.

| ogram Studi Master - Checklist SBT Keuangan |                               |        |                   | -, <del>"</del> |
|---------------------------------------------|-------------------------------|--------|-------------------|-----------------|
| Q Cari                                      |                               |        | ▼ Filter +        | Tambah Checklis |
| KODE A NAMA                                 |                               | AKTIF? | TGL DIPERBARUI    |                 |
| K1 Telah melunasi uang kuliah, uang dikt    | t, biaya administrasi lainnya | Aktif  | 11 Jun 2024 15:26 | Actions         |
| 10 V Showing 1 to 1 of 1 records            |                               |        |                   | Petugas         |
|                                             |                               |        |                   | Edit            |
|                                             |                               |        |                   | Delete          |

| Pilih Petugas Master - Chec | klist SBT Keuangan - Petugas                                              |     |
|-----------------------------|---------------------------------------------------------------------------|-----|
| Kode SBT*<br>Deskripsi SBT* | K1<br>Telah melunasi uang kuliah, uang diktat, biaya administrasi lainnya |     |
| Petugas Keuangan K1         | Yosephine Arditya + Petugas                                               | × ~ |
|                             | G Simpan                                                                  |     |

#### E. Setup Kelas

Untuk menambahkan kelas, admin AA wajib mengimport data excel dengan template yang tersedia.

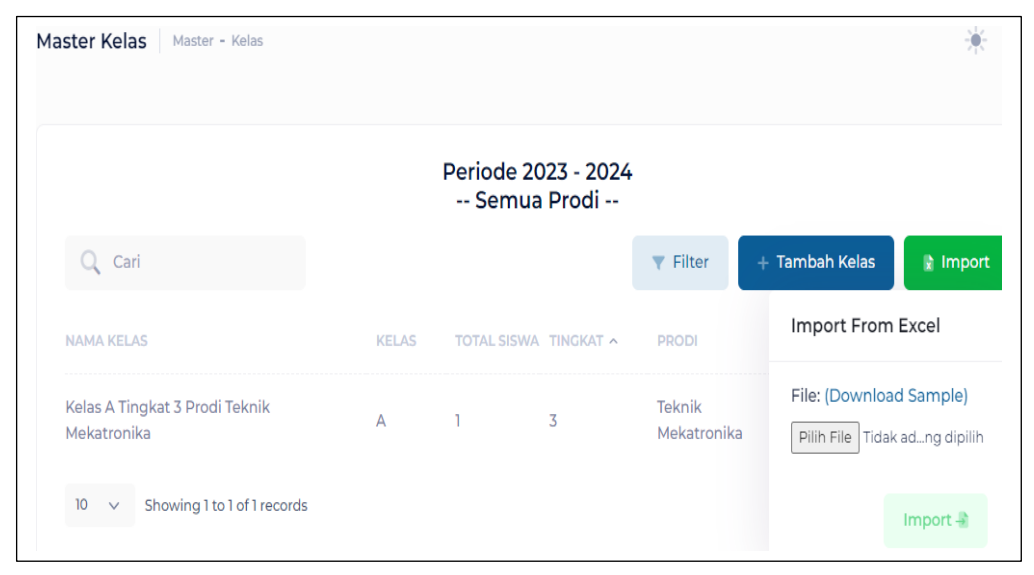

# File template dapat di download langsung dari menu import.

| N: | 11 | -        | : × ~ fx                   |                                     |         |       |                    |         |        |       |          |              |
|----|----|----------|----------------------------|-------------------------------------|---------|-------|--------------------|---------|--------|-------|----------|--------------|
| 4  | A  | В        | с                          | D                                   | E       | F     | G                  | н       | 1      | J     | К        | L            |
| 1  | No | NIM      | Nama                       | Email                               | Jenjang | Prodi | Des_prodi          | Tingkat | Des_tk | Kelas | No. Coin | Tahun ajarar |
| 2  | 1  | 20212010 | BENEDICTUS ELLOISON DEREN  | benedictus.20212010@student.atmi.a  | D3      | тмк   | Teknik Mekatronika | 3       | Tiga   | Α     | β-0200   | 2023 - 2024  |
| 3  | 2  | 20212006 | ALEXANDER DIMAS SATRIA     | alexander.20212006@student.atmi.ac  | D3      | тмк   | Teknik Mekatronika | 3       | Tiga   | Α     | β-0201   | 2023 - 2024  |
| 4  | 3  | 20212007 | ALFA SATRIA PRAMODYA WAR   | alfa.20212007@student.atmi.ac.id    | D3      | тмк   | Teknik Mekatronika | 3       | Tiga   | Α     | β-0202   | 2023 - 2024  |
| 5  | 4  | 20212019 | ERIKA DWI PRAMESTI         | erika.20212019@student.atmi.ac.id   | D3      | тмк   | Teknik Mekatronika | 3       | Tiga   | Α     | β-0203   | 2023 - 2024  |
| 6  | 5  | 20212024 | FELIX ROSARIAN ARDY        | felix.20212024@student.atmi.ac.id   | D3      | тмк   | Teknik Mekatronika | 3       | Tiga   | Α     | β-0204   | 2023 - 2024  |
| 7  | 6  | 20212025 | GILBERT DAVID CHANDRA KUS  | gilbert.20212025@student.atmi.ac.id | D3      | тмк   | Teknik Mekatronika | 3       | Tiga   | Α     | β-0205   | 2023 - 2024  |
| 8  | 7  | 20212031 | MICHELLE TANIA CHRISTANTY  | michelle.20212031@student.atmi.ac.  | D3      | ТМК   | Teknik Mekatronika | 3       | Tiga   | Α     | β-0206   | 2023 - 2024  |
| 9  | 8  | 20212037 | PAULUS KRISNA WIJAYA       | paulus.20212037@student.atmi.ac.id  | D3      | тмк   | Teknik Mekatronika | 3       | Tiga   | Α     | β-0207   | 2023 - 2024  |
| 10 | 9  | 20212038 | PIPIN WANODIA              | pipin.20212038@student.atmi.ac.id   | D3      | тмк   | Teknik Mekatronika | 3       | Tiga   | Α     | β-0208   | 2023 - 2024  |
| 11 | 10 | 20212041 | STEVIO SWISSEN             | stevio.20212041@student.atmi.ac.id  | D3      | тмк   | Teknik Mekatronika | 3       | Tiga   | Α     | β-0209   | 2023 - 2024  |
| 12 | 11 | 20212043 | SYALLOM ALFABEL WIRATMOK   | syallom.20212043@student.atmi.ac.i  | D3      | тмк   | Teknik Mekatronika | 3       | Tiga   | Α     | β-0210   | 2023 - 2024  |
| 13 | 12 | 20212045 | THEODERIK RICHARD PUTRA N  | theoderik.20212045@student.atmi.ac  | D3      | тмк   | Teknik Mekatronika | 3       | Tiga   | Α     | β-0211   | 2023 - 2024  |
| 14 | 13 | 20212049 | VINNI AYU ANGELITA         | vinni.20212049@student.atmi.ac.id   | D3      | тмк   | Teknik Mekatronika | 3       | Tiga   | Α     | β-0212   | 2023 - 2024  |
| 15 | 14 | 20212051 | YOHANES BABTIS PANJI PAMUI | yohanes.20212051@student.atmi.ac.i  | D3      | тмк   | Teknik Mekatronika | 3       | Tiga   | Α     | β-0213   | 2023 - 2024  |
| 16 | 15 | 20212052 | YOHANES PADMA SAPUTRA      | yohanes.20212052@student.atmi.ac.i  | D3      | тмк   | Teknik Mekatronika | 3       | Tiga   | Α     | β-0214   | 2023 - 2024  |
| 17 | 16 | 20212053 | ZAINAL ABIDIN              | zainal.20212053@student.atmi.ac.id  | D3      | тмк   | Teknik Mekatronika | 3       | Tiga   | Α     | β-0215   | 2023 - 2024  |

Penambahan peserta kelas dapat juga dilakukan secara manual melalui menu " Action > Peserta "

|                                               |       | Periode 20<br>Semua | )23 - 2024<br>Prodi |                       |                |           |
|-----------------------------------------------|-------|---------------------|---------------------|-----------------------|----------------|-----------|
| Q Cari                                        |       |                     |                     | ▼ Filter              | + Tambah Kelas | 🖹 Import  |
| NAMA KELAS                                    | KELAS | TOTAL SISWA         | TINGKAT ^           | PRODI                 | TAHUN AJARA    | N AK      |
| Kelas A Tingkat 3 Prodi Teknik<br>Mekatronika | A     | 1                   | 3                   | Teknik<br>Mekatronika | 2023 - 2024    | Actions ~ |
| 10 y Showing I to I of I records              |       |                     |                     |                       |                | Peserta   |
| Showing to for fictoria                       |       |                     |                     |                       |                | Edit      |
|                                               |       |                     |                     |                       |                | Delete    |

# Daftar peserta dapat di " **Add** " sesuai kelompok kelas yang diinginkan.

|                                                                                                    | K Mekatronika Master - Kelas                  | - Peserta                                                                | -, <b></b> ¶ |
|----------------------------------------------------------------------------------------------------|-----------------------------------------------|--------------------------------------------------------------------------|--------------|
| Cari Peserta Kelas                                                                                                    | C                                             | ari Calon Peserta Kelas                                                  |              |
| Peserta Kelas (0 Orang)                                                                                                   |                                               | Calon Peserta Kelas (l Orang)                                            |              |
|                                                                                                    | 20                                            | )212031 - DHIMAS YOSA NUGRAHA                                            |              |
|                                                                                                    | < Add                                         |                                                                          |              |
|                                                                                                    | Add All      Remove >                         |                                                                          |              |
|                                                                                                    |                                               |                                                                          |              |
|                                                                                                    | Remove All »                                  |                                                                          |              |
| tar Siswa Kelas A Tingkat 3 Prodi Tekn                                                                                    | Remove All »                                  | is - Peserta                                                             |              |
| <b>tar Siswa Kelas A Tingkat 3 Prodi Tekn</b><br>Carl Peserta Kelas                                                       | Remove All »                                  | is - Peserta<br>Cari Calon Peserta Kelas                                 |              |
| tar Siswa Kelas A Tingkat 3 Prodi Tekn<br>Cari Peserta Kelas<br>Peserta Kelas (1 Orang)                                   | Remove All »                                  | is - Peserta<br>Cari Calon Peserta Kelas<br>Calon Peserta Kelas (0 Orang | g)           |
| tar Siswa Kelas A Tingkat 3 Prodi Tekn<br>Cari Peserta Kelas<br>Peserta Kelas (1 Orang)<br>20212031 - DHIMAS YOSA NUGRAHA | Remove All »                                  | is - Peserta<br>Carl Calon Peserta Kelas<br>Calon Peserta Kelas (0 Orang | 9)           |
| tar Siswa Kelas A Tingkat 3 Prodi Tekn<br>Cari Peserta Kelas<br>Peserta Kelas (1 Orang)<br>20212031 - DHIMAS YOSA NUGRAHA | Remove All »                                  | is - Peserta<br>Cari Calon Peserta Kelas<br>Calon Peserta Kelas (0 Orang | 9)           |
| tar Siswa Kelas A Tingkat 3 Prodi Tekn<br>Carl Peserta Kelas<br>Peserta Kelas (1 Orang)<br>20212031 - DHIMAS YOSA NUGRAHA | Remove All >><br>ik Mekatronika Master - Kela | is - Peserta<br>Cari Calon Peserta Kelas<br>Calon Peserta Kelas (0 Orang | g)           |

### FITUR VALIDASI PRODI

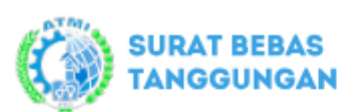

合 Home

Prodi

🚈 Validasi Petugas Prodi

🚝 🛛 Validasi Kating

🔰 Sbt Mahasiswa

### Fitur Validasi Prodi

Validasi petugas prodi dapat dilakukan pada saat mahasiswa yang bersangkutan telah mengajukan SBT maka di menu validasi petugas muncul status "menunggu ".

| Validasi Petu | gas Prodi Prodi - Validasi | Petugas    |            |         |         | 🔆 🖹               |
|---------------|----------------------------|------------|------------|---------|---------|-------------------|
|               |                            | Periode 20 | 023 - 2024 |         |         |                   |
| Q Cari        |                            |            |            |         |         | <b>T</b> Filter   |
|               |                            |            | F          | PETUGAS |         |                   |
| NIM           | NAMA                       | CHECKLIST  | VALIDASI   | MEMO    | TANGGAL | AKSI              |
| 20212031      | DHIMAS YOSA NUGRAHA        | Al         | Menunggu   |         | •       | Actions 🗸         |
| 20212031      | DHIMAS YOSA NUGRAHA        | A2         | Menunggu   |         | -       | Approve<br>Detail |
| 20212031      | DHIMAS YOSA NUGRAHA        | A3         | Menunggu   |         | -       | Actions V         |
| 20212031      | DHIMAS YOSA NUGRAHA        | Α4         | Menunggu   |         | -       | Actions ~         |

Petugas prodi dapat mengecek sesuai ceklist pengajuan SBT mahasiswa A1 – A4 sesuai keterangan berikut,

#### Prodi

• TMK: Teknik Mekatronika

#### Checklist

- Al: Telah membereskan tunggakan Tugas dan Pekerjaan
- A2: Jam minus
- A3: Telah mengembalikan coin (lengkap 10 coin)
- A4: Telah mengembalikan kunci loker (wardrobe)

Apabila telah memenuhi persyaratan bebas tanggungan Petugas prodi dapat klik " **Action > Approve** " Petugas dapat menambahkan catatan (optional) jika diperlukan.

Setelah yakin untuk di simpan klik button "Validasi "

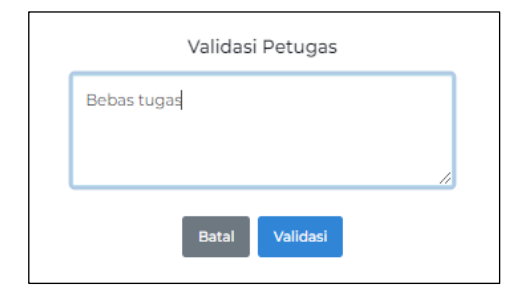

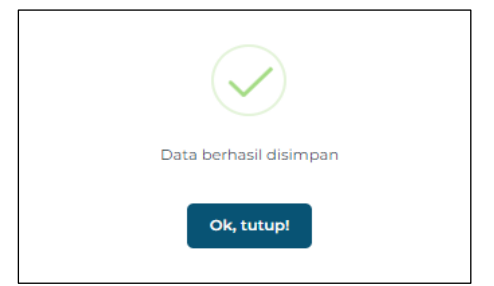

Status Validasi akan menjadi centang hijau dan diikuti nama petugas yang memvalidasis serta tanggal validasi.

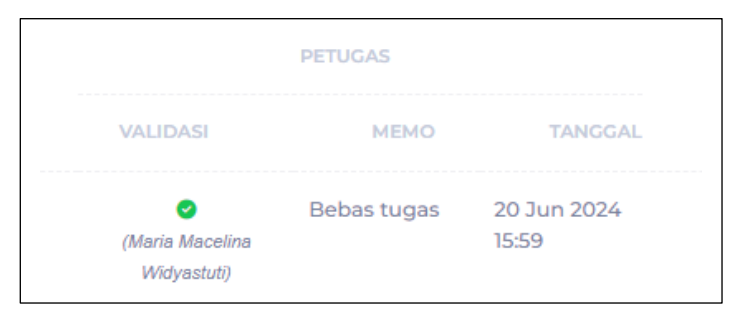

Menu Filter dapat digunakan apabila ingin mendapatkan data sesuai yang diinginkan berdasar Tingkat dan Tahun Ajaran.

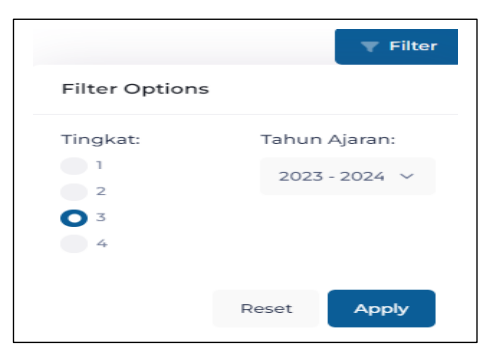

Q Cari

Mode pencarian data digunakan di

Petugas dapat melihat detail mahasiswa yang telah di validasi melalui button " Action > Detail "

| Detail                             |
|------------------------------------|
| Tahun Ajaran:                      |
| 2023 - 2024                        |
| Program Studi:                     |
| Teknik Mekatronika                 |
| Tingkat:                           |
| 3                                  |
| Nama:                              |
| DHIMAS YOSA NUGRAHA                |
| NIM:                               |
| 20212031                           |
| Kelas:                             |
| A                                  |
| No. Coin:                          |
| 0-0206                             |
| Email:                             |
| dhimas.20212031@student.atmi.ac.id |

# Validasi Prodi jika status A1 – A4 telah tervalidasi petugas sebagai berikut :

|          |                 |       | Periode 202 | 3 - 2024                            |               |                      |                |
|----------|-----------------|-------|-------------|-------------------------------------|---------------|----------------------|----------------|
| Q Cari   |                 |       |             |                                     |               |                      | <b>v</b> Filte |
|          |                 |       |             |                                     | PETUGAS       |                      |                |
| NIM      | NAMA            |       | CHECKLIST   | VALIDASI                            | MEMO          | TANGGAL              | 4              |
| 20212031 | DHIMAS YOSA NUC | GRAHA | Al          | ♥<br>(Maria Macelina<br>Widyastuti) | Bebas tugas   | 20 Jun 2024<br>15:59 | Actions        |
| 20212031 | DHIMAS YOSA NUC | GRAHA | A2          | ♥ (Maria Macelina<br>Widyastuti)    | Bebas Minus   | 20 Jun 2024<br>16:41 | Actions        |
| 20212031 | DHIMAS YOSA NUC | GRAHA | A3          | ♥ (Maria Macelina<br>Widyastuti)    | Coin lengkap  | 20 Jun 2024<br>16:41 | Actions        |
| 20212031 | DHIMAS YOSA NUC | GRAHA | Α4          | ♥<br>(Maria Macelina<br>Widyastuti) | Kunci lengkap | 20 Jun 2024<br>16:42 | Actions        |

Validasi Prodi lengkap jika status A1 – A4 telah disetujui dan tervalidasi kating sebagai berikut :

| idasi Kating / I | PJT Prodi - V  | alidasi Kating          |                         |                         |                         |          |            |        |       | ×         |
|------------------|----------------|-------------------------|-------------------------|-------------------------|-------------------------|----------|------------|--------|-------|-----------|
|                  |                |                         | Per                     | iode 202                | 3 - 2024                |          |            |        |       |           |
| Q Cari           |                |                         |                         |                         |                         |          | T          | Filter | 🗸 App | prove All |
|                  |                |                         | VAL                     | IDASI                   |                         | APF      | ROVE KATIN | 3      |       |           |
| NIM              | NAMA           | A1                      | A2                      | A3                      | Α4                      | VALIDASI | CATATAN    | TA     | NGGAL | AK        |
| 20212031         | DHIMAS<br>YOSA | <b>⊘</b><br>(Maria      | ♥<br>(Maria             | ♥<br>(Maria             | ♥<br>(Maria             | Menunggu |            | -      | 1     | Actions 🗸 |
|                  | NUGRAHA        | Macelina<br>Widyastuti) | Macelina<br>Widyastuti) | Macelina<br>Widyastuti) | Macelina<br>Widyastuti) |          |            |        | Appro | ve        |

Kating dapat mengecek, menambahkan catatan dan memberikan persetujuan sesuai ceklist pengajuan SBT mahasiswa A1 – A4 sesuai keterangan yang sudah divalidasi petugas prodi, sebagai berikut :

| Validasi KATING           |                          |
|---------------------------|--------------------------|
| Memenuhi Bebas Tanggungan | Data berhasil divalidasi |
| Batal Validasi            | Ok, tutup!               |

Jika kating telah memvalidasi SBT Mahasiswa, status di daftar menu validasi kating akan berubah menjadi centang hijau dan berpindah ke menu daftar list SBT yang sudah tervalidasi petugas sebagai berikut :

|           |                                | au raaliy                              |                                        |                                        |                                        |            |                                 |                         |                      |
|-----------|--------------------------------|----------------------------------------|----------------------------------------|----------------------------------------|----------------------------------------|------------|---------------------------------|-------------------------|----------------------|
| Checklist | SBT Tervalidasi Petugas        | Check                                  | ist SBT Belun                          | n Tervalidasi                          |                                        |            |                                 |                         |                      |
|           |                                |                                        | Pe                                     | eriode 2                               | 023 - 20                               | )24        |                                 |                         |                      |
| Q Car     | İ                              |                                        |                                        |                                        |                                        |            | T                               | Filter                  | Approve All          |
|           |                                |                                        | VAL                                    | IDASI                                  |                                        | AI         | PROVE KATING                    |                         |                      |
| NIM       | NAMA                           | A1                                     | A2                                     | A3                                     | A4                                     | VALIDASI ^ | CATATAN                         | TANGGAL                 | AKSI                 |
| 2021      | 2031 DHIMAS<br>YOSA<br>NUGRAHA | ♥<br>(Maria<br>Macelina<br>Widvastuti) | ♥<br>(Maria<br>Macelina<br>Widvastuti) | ♥<br>(Maria<br>Macelina<br>Widvastuti) | ♥<br>(Maria<br>Macelina<br>Widvastuti) | 0          | Memenuhi<br>Bebas<br>Tanggungan | 26 Jun<br>2024<br>15:29 | Actions $\checkmark$ |

### FITUR VALIDASI PERPUSTAKAAN

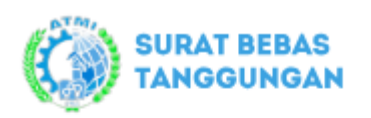

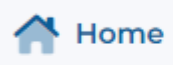

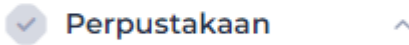

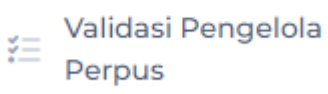

Sbt Mahasiswa

Validasi petugas perpustakaan dapat dilakukan pada saat mahasiswa yang bersangkutan telah mengajukan SBT maka di menu validasi petugas muncul status "menunggu".

| Checklist                                        |                                                                          |                                 |             |         |         |                 |
|--------------------------------------------------|--------------------------------------------------------------------------|---------------------------------|-------------|---------|---------|-----------------|
| <ul> <li>P1: Telah</li> <li>P2: Telah</li> </ul> | mengembalikan Kartu Anggota Perpus<br>mengembalikan / mengganti pinjaman | stakaan<br>koleksi perpustakaan |             |         |         |                 |
|                                                  |                                                                          |                                 |             |         |         |                 |
|                                                  |                                                                          | Periode                         | 2023 - 2024 |         |         |                 |
| Q Cari                                           |                                                                          |                                 |             |         |         | <b>v</b> Filter |
|                                                  |                                                                          |                                 |             | PETUGAS |         |                 |
| NIM                                              | NAMA                                                                     | CHECKLIST                       | VALIDASI V  | MEMO    | TANGGAL | А               |
|                                                  |                                                                          | D1                              | Menunggu    |         | -       | Actions ~       |
| 20212031                                         | DHIMAS YOSA NUGRAHA                                                      |                                 | menunggu    |         |         |                 |

Petugas perputakaan dapat mengecek sesuai ceklist pengajuan SBT mahasiswa P1 – P2 sesuai keterangan berikut,

#### Checklist

- P1: Telah mengembalikan Kartu Anggota Perpustakaan
- P2: Telah mengembalikan / mengganti pinjaman koleksi perpustakaan

Apabila telah memenuhi persyaratan bebas tanggungan Petugas perpustakaan dapat klik " **Action > Approve** "

Petugas dapat menambahkan catatan (optional) jika diperlukan.

| Validasi Petugas           |                        |
|----------------------------|------------------------|
| Bebas Pinjaman Buku Perpus | $\checkmark$           |
| E.                         | Data berhasil disimpan |
| Batal Validasi             | Ok, tutup!             |

Setelah yakin untuk di simpan klik button "Validasi "

| idasi Petuga | as Perpustakaan Perpustakaan | <ul> <li>Validasi Petugas</li> </ul> |                     |                               |                      | ÷ "                  |
|--------------|------------------------------|--------------------------------------|---------------------|-------------------------------|----------------------|----------------------|
|              |                              | Periode                              | 2023 - 2024         |                               |                      |                      |
| Q Cari       |                              |                                      |                     |                               |                      | ▼ Filter             |
|              |                              |                                      |                     | PETUGAS                       |                      |                      |
| NIM          | NAMA                         | CHECKLIST                            | Validasi 🗸          | MEMO                          | TANGGAL              | AKSI                 |
| 20212031     | DHIMAS YOSA NUGRAHA          | P1                                   | ♥<br>(Agung Wibowo) | Kartu Perpus<br>dikembalikan  | 26 Jun 2024<br>16:31 | Actions $\checkmark$ |
| 20212031     | DHIMAS YOSA NUGRAHA          | P2                                   | ☑<br>(Agung Wibowo) | Bebas Pinjaman<br>Buku Perpus | 26 Jun 2024<br>16:29 | Actions $\checkmark$ |

SBT mahasiswa akan valid jika pengelola perpustakaan telah memvalidasi dan mengecek valid tidaknya data SBT Mahasiswa yang telah divalidasi oleh petugas perpustakaan sebelumnya.

Jika pengelola perpustakaan telah memvalidasi SBT Mahasiswa, status di daftar menu validasi pengelola akan berubah menjadi centang hijau dan berpindah ke menu daftar list SBT yang sudah tervalidasi petugas sebagai berikut :

| SURAT BEBAS<br>TANGGUNGAN       | <b>(</b> | Validasi Peng | gelola Perp               | DUS Per                | pustakaan •            | • Validasi Peng | elola           |      | - <b>†</b> - |
|---------------------------------|----------|---------------|---------------------------|------------------------|------------------------|-----------------|-----------------|------|--------------|
| 🕂 Home                          |          | Checklist S   | BT Tervalida              | si Petugas             | Chec                   | klist SBT Bel   | um Tervalidas   | 5İ   |              |
| Perpustakaan ^                  |          |               |                           |                        |                        |                 |                 |      |              |
| ₹Ξ Validasi Pengelola<br>Perpus |          |               |                           | Per                    | iode                   | 2023 - 2        | 2024            |      |              |
| Sbt Mahasiswa                   |          | Q Cari        |                           |                        |                        |                 | <b>T</b> Filter | •    | Approve All  |
|                                 |          |               |                           | VAL                    | IDASI                  | APPRO           | OVE PENGELOLA   |      | Approve      |
|                                 |          | NIM           | NAMA                      | Pl                     | P2                     | VALIDASI        | CATATAN         | TANG | Detail       |
| 🛓 Dokumen Panduan               |          | 20212031      | DHIMAS<br>YOSA<br>NUGRAHA | ♥<br>(Agung<br>Wibowo) | ♥<br>(Agung<br>Wibowo) | Menunggu        |                 |      | Actions<br>~ |

Apabila telah memenuhi persyaratan bebas tanggungan Pengelola Perpustakaan dapat klik " Action > Approve "

Pengelola Perpus dapat menambahkan catatan (optional) jika diperlukan.

Setelah yakin untuk di simpan klik button "Validasi "

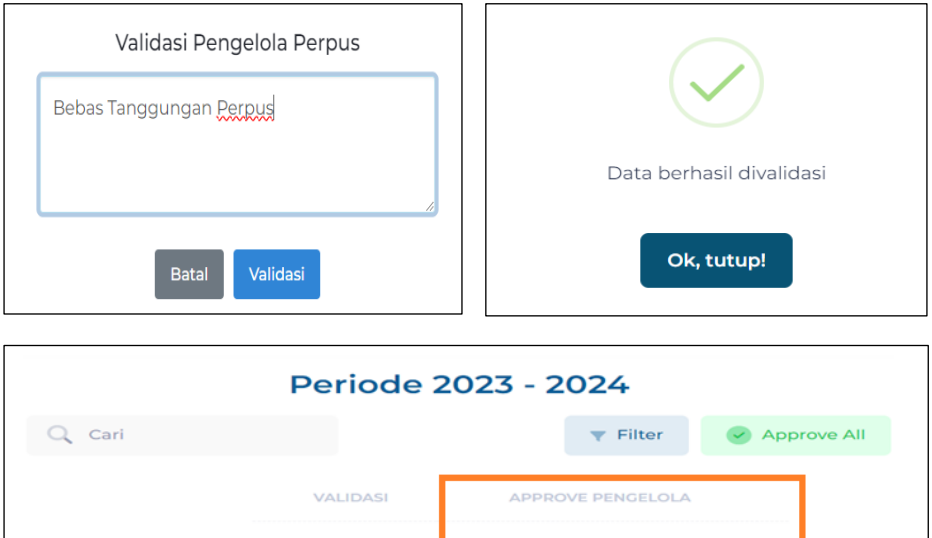

|          |                           | VAL                    | IDASI                  | APPI     | ROVE PENGELOLA                |                         |              |
|----------|---------------------------|------------------------|------------------------|----------|-------------------------------|-------------------------|--------------|
| NIM      | NAMA                      | Pl                     | P2                     | VALIDASI | CATATAN                       | TANGGAL                 | AI           |
| 20212031 | DHIMAS<br>YOSA<br>NUGRAHA | ⊘<br>(Agung<br>Wibowo) | ⊘<br>(Agung<br>Wibowo) | 0        | Bebas<br>Tanggungan<br>Perpus | 27 Jun<br>2024<br>10:52 | Actions<br>~ |

### **FITUR VALIDASI KEUANGAN**

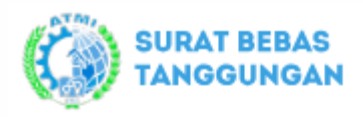

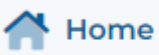

Keuangan

Validasi Pengelola Keuangan

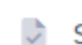

Sbt Mahasiswa

Validasi petugas keuangan dapat dilakukan pada saat mahasiswa yang bersangkutan telah mengajukan SBT maka di menu validasi petugas muncul status "menunggu".

| Home                            |            |                                                                                  |                         |                   |         |         |                 |  |  |  |  |
|---------------------------------|------------|----------------------------------------------------------------------------------|-------------------------|-------------------|---------|---------|-----------------|--|--|--|--|
| 🕑 Keuangan 💦 🔨                  | Checklis   | Checklist • KI Telah melunasi yang kuliah yang diktat hiava administrasi lainnya |                         |                   |         |         |                 |  |  |  |  |
| स्वांयेवडां Petugas<br>Keuangan | • K1: Tela | ih melunasi uang kuliah, u                                                       | uang diktat, biaya admi | inistrasi lainnya |         |         |                 |  |  |  |  |
|                                 |            |                                                                                  | Periode                 | 2023 - 202        | 24      |         |                 |  |  |  |  |
|                                 | Q Cari     |                                                                                  |                         |                   |         |         | <b>v</b> Filter |  |  |  |  |
|                                 |            |                                                                                  |                         |                   |         |         |                 |  |  |  |  |
|                                 |            |                                                                                  |                         |                   | PETUGAS |         | A               |  |  |  |  |
|                                 | NIM        | NAMA                                                                             | CHECKLIST               | Validasi 🗸        | MEMO    | TANGGAL | Detail          |  |  |  |  |
| L Delumen Denduen               | 20212031   | DHIMAS YOSA<br>NUGRAHA                                                           | кі                      | Menunggu          |         |         | Actions ~       |  |  |  |  |

Petugas keuangan dapat mengecek sesuai ceklist pengajuan SBT mahasiswa K1 sesuai keterangan berikut,

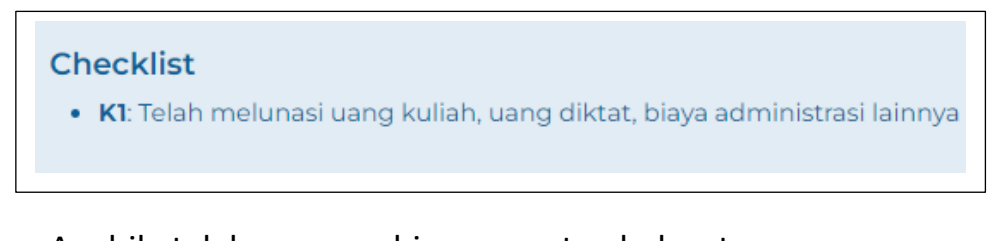

Apabila telah memenuhi persyaratan bebas tanggungan Petugas keuangan dapat klik " **Action > Approve** " Petugas dapat menambahkan catatan (optional) jika diperlukan.

Setelah yakin untuk di simpan klik button "Validasi "

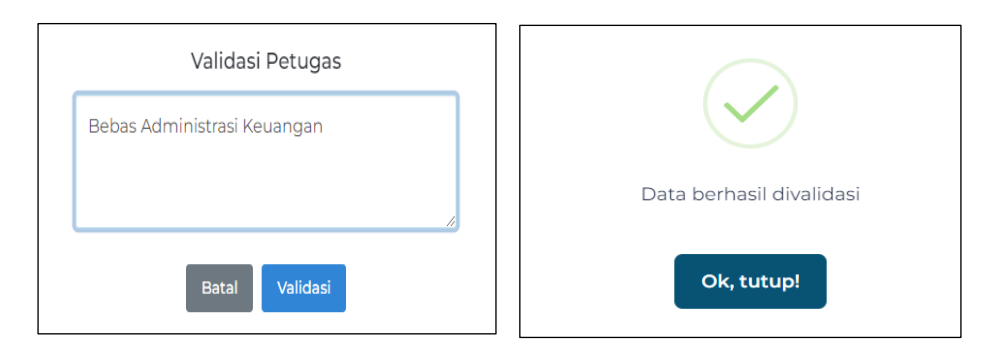

| • KI: Tela | in melunasi uang kuliah, t | Jang diktat, biaya admir | histrasi lainnya            |                                   |                         |                 |
|------------|----------------------------|--------------------------|-----------------------------|-----------------------------------|-------------------------|-----------------|
|            |                            | Periode                  | 2023 - 20                   | )24                               |                         |                 |
| Q Car      | i                          |                          |                             |                                   |                         | <b>T</b> Filter |
|            |                            |                          |                             | PETUGAS                           |                         |                 |
| NIM        | NAMA                       | CHECKLIST                | VALIDASI ~                  | МЕМО                              | TANGGAL                 | AKS             |
| 20212031   | DHIMAS YOSA<br>NUGRAHA     | KI                       | ✓<br>(Yosephine<br>Arditya) | Bebas<br>Administrasi<br>Keuangan | 27 Jun<br>2024<br>13:47 | Actions 🗸       |

Apabila telah memenuhi persyaratan bebas tanggungan Pengelola Keuangan dapat klik " **Action > Approve** "

Pengelola Keuangan dapat menambahkan catatan (optional) jika diperlukan.

Setelah yakin untuk di simpan klik button "Validasi "

| Checklist SBT Te | rvalidasi Petugas | Checklist SBT Belum Terval    | idasi     |               |         |             |
|------------------|-------------------|-------------------------------|-----------|---------------|---------|-------------|
|                  |                   | Periode 202                   | 23 - 2024 |               |         |             |
| Q Cari           |                   |                               |           | •             | Filter  | Approve All |
|                  |                   | VALIDASI                      | APPR      | OVE PENGELOLA |         | Approve     |
| NIM              | NAMA              | KI                            | VALIDASI  | CATATAN       | TANGGAL | Detail      |
| 20212031         | DHIMAS YOSA NUG   | RAHA 🥑<br>(Yosephine Arditya) | Menunggu  |               |         | Actions ~   |

https://sbt.atmi.ac.id

| Validasi Pengelola Keuangan |                          |
|-----------------------------|--------------------------|
| LUNAS                       |                          |
|                             | Data berhasil divalidasi |
| Batal Validasi              | Ok, tutup!               |

| necklist SBT Tervalidasi Petugas Check | ist SBT Belum Terva      | lidasi    |                 |                         |             |
|----------------------------------------|--------------------------|-----------|-----------------|-------------------------|-------------|
| Q. Cari                                | Periode 202              | 23 - 2024 |                 | Filter 👻                | Approve All |
|                                        | VALIDASI                 | API       | PROVE PENGELOLA | -                       |             |
| NIM NAMA                               | кі                       | VALIDASI  | CATATAN         | TANGGAL                 | AK          |
| 20212031 DHIMAS YOSA NUGRAHA           | ♥<br>(Yosephine Arditya) | 0         | LUNAS           | 27 Jun<br>2024<br>14:23 | Actions 🗸   |

### FITUR VALIDASI WAKIL DIREKTUR AKADEMIK

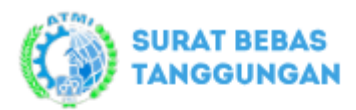

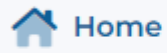

Wadir

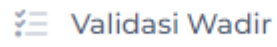

Sbt Mahasiswa

Validasi petugas keuangan dapat dilakukan pada saat mahasiswa yang bersangkutan telah mengajukan SBT maka di menu validasi petugas muncul status "menunggu".

| lıdası Wadır  | Wadir - Validasi Wa    | adir                                    |                                 |                      |          |                |        | 7                 |
|---------------|------------------------|-----------------------------------------|---------------------------------|----------------------|----------|----------------|--------|-------------------|
| Checklist SBT | Tervalidasi Petuga     | s Checklist SBT                         | Belum Tervalid                  | asi                  |          |                |        |                   |
|               |                        | F                                       | Periode 20                      | 023 - 202            | 4        |                |        |                   |
| Q Cari        |                        |                                         |                                 |                      |          | <b>T</b> Filte | er 🕑   | Approve A         |
|               |                        |                                         | VALIDASI                        |                      | APP      | ROVAL WADIR    |        |                   |
| NIM           | NAMA                   | KEPALA TINGKAT                          | PENGELOLA<br>PERPUS             | PENGELOLA<br>FINANCE | VALIDASI | CATATAN        | TANGG/ | Approve<br>Detail |
| 20212031      | DHIMAS YOSA<br>NUGRAHA | ♥<br>(Johan Wandi<br>Wicaksono, S.Tr.T) | ♥<br>(Silvano Surya<br>Anggono) | ♥<br>(Ig. Hardono)   | Menunggu |                | -      | Actions           |

Petugas keuangan dapat mengecek sesuai ceklist pengajuan SBT mahasiswa K1 sesuai keterangan berikut,

#### Checklist:

- Al: Telah membereskan tunggakan Tugas dan Pekerjaan
- A2: Jam minus
- A3: Telah mengembalikan coin (lengkap 10 coin)
- A4: Telah mengembalikan kunci loker (wardrobe)
- Pl: Telah mengembalikan Kartu Anggota Perpustakaan
- P2: Telah mengembalikan / mengganti pinjaman koleksi perpustakaan
- KI: Telah melunasi uang kuliah, uang diktat, biaya administrasi lainnya

Apabila semua telah tervalidasi dari Prodi, Perpustakaan dan Keuangan, Wakil Direktur Akademik dapat memberikan persetujuan dengan klik " **Action > Approve** "

Wadir Akademik dapat menambahkan catatan (optional) jika diperlukan.

Setelah yakin untuk di simpan klik button "Validasi ".

## Wadir Akademik juga dapat melakukan "**Approval All**" jika data yang akan di Validasi cukup banyak.

| Validasi Semua Data<br>Semua data yang belum divalidasi oleh Wadir |                          |
|--------------------------------------------------------------------|--------------------------|
| Memenuhi Persyaratan                                               | Data berhasil divalidasi |
| Batal Validasi                                                     | Ok, tutup!               |

|       |                                | uasi vvdQlf                        |                                    |                       |          |                         |                         | * (          |
|-------|--------------------------------|------------------------------------|------------------------------------|-----------------------|----------|-------------------------|-------------------------|--------------|
|       |                                |                                    | Periode                            | e 2023 ·              | 2024     |                         |                         |              |
| Q Car | ri                             |                                    |                                    |                       |          | <b>v</b> Filter         | Abt                     | prove All    |
|       |                                |                                    | VALIDASI                           |                       | AP       | PROVAL WADIR            |                         |              |
| NIM   | NAMA                           | KEPALA<br>TINGKAT                  | PENGELOLA<br>PERPUS                | PENGELOLA<br>FINANCE  | VALIDASI | CATATAN                 | TANGGAL                 | AKS          |
| 2021  | 2031 DHIMAS<br>YOSA<br>NUGRAHA | ♥<br>(Johan<br>Wandi<br>Wicaksono, | ♥<br>(Silvano<br>Surya<br>Anggono) | ♥<br>(Ig.<br>Hardono) | ø        | Memenuhi<br>Persyaratan | 27 Jun<br>2024<br>16:22 | Actions<br>~ |

Jika Wadir Akademik telah memvalidasi SBT Mahasiswa, status di daftar menu validasi akan berubah menjadi centang hijau dan berpindah ke menu daftar list SBT yang sudah tervalidasi petugas.

### FITUR VALIDASI ADMINISTRASI AKADEMIK

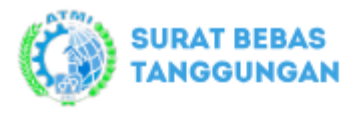

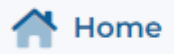

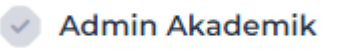

🚝 🛛 Validasi AA

Sbt Mahasiswa

😑 Master

Validasi Wadir Akademik dapat dilakukan pada pengajuan SBT Mahasiswa sudah disetujui Wakil Direktur Akademik maka di menu validasi petugas muncul status "menunggu".

| lidasi | i AA Ad      | lmin Akademik             | - Validasi AA                                 |                                    |                       |                           |          |                 |                | *     |
|--------|--------------|---------------------------|-----------------------------------------------|------------------------------------|-----------------------|---------------------------|----------|-----------------|----------------|-------|
| Chec   | cklist SBT 1 | Fervalidasi Pe            | tugas Che                                     | cklist SBT Be                      | lum Tervalida         | asi                       |          |                 |                |       |
|        |              |                           |                                               | Pe                                 | riode 20              | 023 - 20                  | 24       |                 |                |       |
| Q      | Cari         |                           |                                               |                                    |                       |                           |          | <b>v</b> Filter | Appr           | ove A |
|        |              |                           | VALID                                         | ASI                                |                       | VALIDASI AA               |          |                 | Appr           | 21/0  |
|        | NIM          | NAMA                      | KATING                                        | PERPUS                             | FINANCE               | WADIR                     | DITERIMA | AKSI CA         | TATAN<br>Detai | I     |
|        | 20212031     | DHIMAS<br>YOSA<br>NUGRAHA | ♥<br>(Johan<br>Wandi<br>Wicaksono,<br>S Tr T) | ♥<br>(Silvano<br>Surya<br>Anggono) | ♥<br>(Ig.<br>Hardono) | ♥<br>(Th. Adi<br>Nugroho) | Menunggu | -               |                | Actio |

Bagian Administrasi Akademik dapat mengecek sesuai ceklist pengajuan SBT mahasiswa A1 - K1 dan validasi akhir dari Wadir Akademik sesuai keterangan berikut,

#### Checklist:

- Al: Telah membereskan tunggakan Tugas dan Pekerjaan
- A2: Jam minus
- A3: Telah mengembalikan coin (lengkap 10 coin)
- A4: Telah mengembalikan kunci loker (wardrobe)
- Pl: Telah mengembalikan Kartu Anggota Perpustakaan
- P2: Telah mengembalikan / mengganti pinjaman koleksi perpustakaan
- KI: Telah melunasi uang kuliah, uang diktat, biaya administrasi lainnya

Bagian Administrasi Akademik juga dapat melakukan "**Approval All**" jika data yang akan di Validasi cukup banyak.

Jika bagian Administrasi Akademik telah memvalidasi SBT Mahasiswa, status di daftar menu validasi akan berubah menjadi centang hijau dan berpindah ke menu daftar list SBT yang sudah tervalidasi petugas.

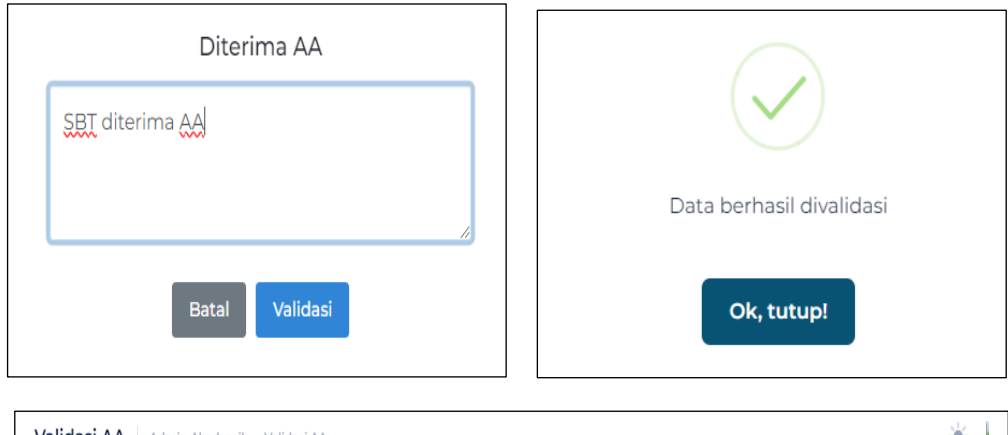

|   |          |                           |                                    | Pe                                 | riode 20              | )23 - 202                 | 24       |                    |                      |             |
|---|----------|---------------------------|------------------------------------|------------------------------------|-----------------------|---------------------------|----------|--------------------|----------------------|-------------|
| 0 | Cari     |                           |                                    |                                    |                       |                           |          | <b>T</b> Filt      | er 🕜 Ap              | oprove Al   |
|   |          |                           | VALID                              | ASI                                |                       | VALIDASI AA               |          |                    |                      |             |
|   | NIM      | NAMA                      | KATING                             | PERPUS                             | FINANCE               | WADIR                     | DITERIMA | AKS                | CATATAN              | TANGG       |
|   | 20212031 | DHIMAS<br>YOSA<br>NUGRAHA | ♥<br>(Johan<br>Wandi<br>Wicaksono, | ♥<br>(Silvano<br>Surya<br>Anggono) | ♥<br>(Ig.<br>Hardono) | ♥<br>(Th. Adi<br>Nugroho) | 0        | SBT<br>diterima AA | 28 Jun 2024<br>14:25 | Action<br>~ |

Validasi AA merupakan validasi terakhir yang menunjukkan terselesainya serangkaian proses pengajuan SBT Mahasiswa. File SBT Mahasiswa secara otomatis terdistribusi secara sistem ke bagian terkait ( Kating, Pengelola Perpustakaan, Pengelola Keuangan, Wadir Akademik dan Administrasi Akademik serta mahasiswa yang mengajukan ). File SBT Mahasiswa yang sudah tervalidasi Administrasi Akademik - AA dapat diunduh oleh masing-masing bagian (bila diperlukan) yang berformat PDF di Menu **"Sbt Mahasiswa ".** 

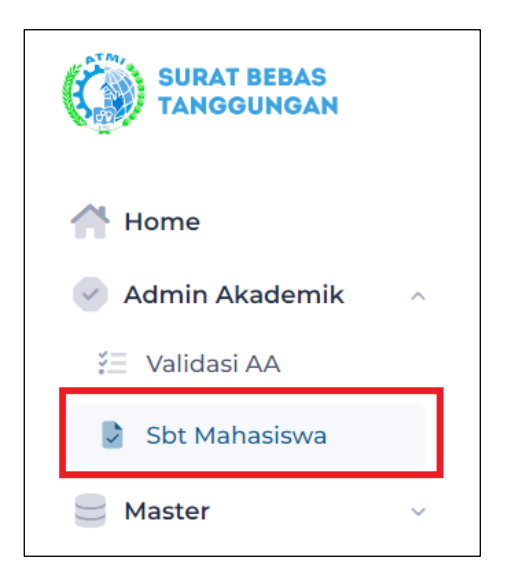

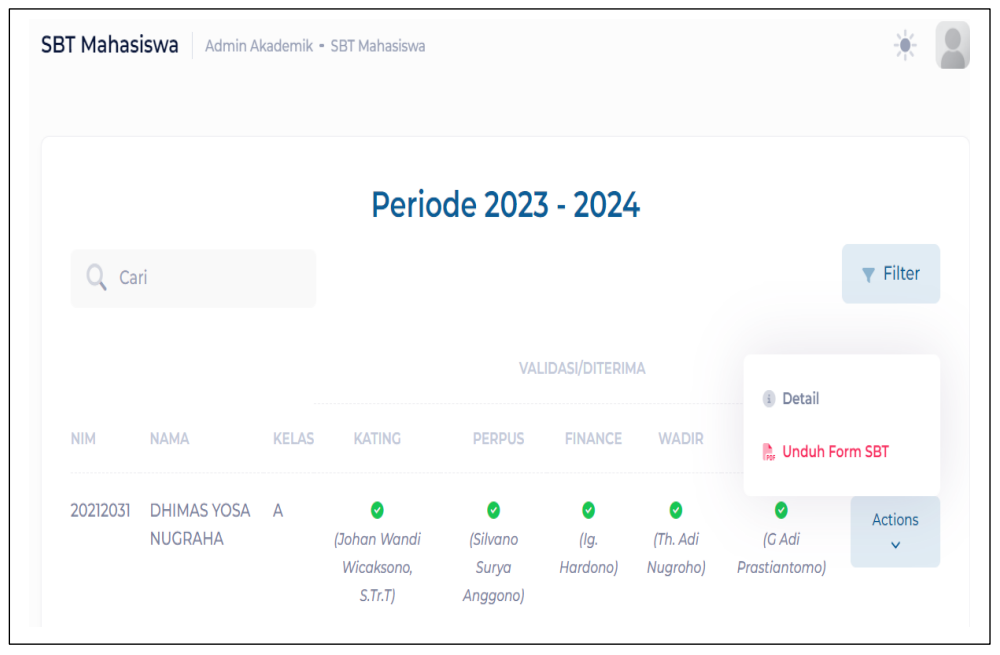

# Berikut tampilan hasil unduhan File SBT Mahasiswa format PDF,

| BT Mahasi | iswa Admir                | ı Akademik | : - SBT Mahasiswa                          | a                                  |                       | for<br>fcc<br>17:         | rm_sbt_9c64c9cc-705f-<br>:1028b5f82.pdf<br>5 KB • Selesai | 440f-82f6-      |
|-----------|---------------------------|------------|--------------------------------------------|------------------------------------|-----------------------|---------------------------|-----------------------------------------------------------|-----------------|
|           |                           |            | Peric                                      | ode 202                            | 3 - 202               | Histori da                | ownload lengkap                                           | Z               |
| Q Car     | ri                        |            |                                            |                                    |                       |                           |                                                           | <b>v</b> Filter |
|           |                           |            |                                            | VA                                 | LIDASI/DITERI         | MA                        |                                                           |                 |
| ΝΙΜ       | NAMA                      | KELAS      | KATING                                     | PERPUS                             | FINANCE               | WADIR                     | AA                                                        | AKS             |
| 20212031  | DHIMAS<br>YOSA<br>NUGRAHA | А          | ♥<br>(Johan Wandi<br>Wicaksono,<br>S.Tr.T) | ♥<br>(Silvano<br>Surya<br>Angaono) | ♥<br>(Ig.<br>Hardono) | ♥<br>(Th. Adi<br>Nugroho) | ♥<br>(G Adi<br>Prastiantomo)                              | Actions<br>V    |

### Hasil Formulir SBT Mahasiswa tercetak sebagai berikut,

|                                                                                                    |                                                                                                    | Ba                                                                                                    | igi Mahasis                                                                       | iwa                                                                                                    |                                      |
|----------------------------------------------------------------------------------------------------|----------------------------------------------------------------------------------------------------|----------------------------------------------------------------------------------------------------|-----------------------------------------------------------------------------------|----------------------------------------------------------------------------------------------------|--------------------------------------|
| Nama                                                                                               | DHIMAS YOSA NU                                                                                                    | IGRAHA                                                                                                    | Tingkat                                                                           | 3 (2023 - 2024)                                                                                                    | Program Studi:<br>Teknik Mekatronika |
| NIM / Kelas                                                                                        | 20212031/A                                                                                                    |                                                                                                    | Nomor Coin                                                                        | 0-0206                                                                                                    | PERHIK PERALIGHINA                   |
| Pekerjaan / Ti<br>2 Telah memb<br>2 Telah meng                                                     | <b>ugas</b><br>eereskan tunggakan<br>embalikan coin (leng                                                                                                    | Tugas dan Pekerj<br>kap 10 coin)                                                                                              | aan 🕑 Jar<br>g Tel<br>Tgl. 2<br>Yang<br>Johan<br>Johan                            | n minus<br>ah mengembalikan kunc<br>8-06-2024<br>menyatakan,<br>Wandi Wicaksono, S.Tr.T.<br>Janter uktur Tinokat 3 | i loker (wardrobe)                   |
| Perpustakaan<br>Telah meng<br>Telah meng                                                           | n<br>embalikan Kartu Ang<br>embalikan / mengga                                                                                                    | gota Perpustaka<br>nti pinjaman kole                                                                                          | an<br>eksi perpustakaan                                                           | 8                                                                                                    |                                      |
|                                                                                                    |                                                                                                    |                                                                                                    | Tgl. 2<br>Yang                                                                    | 8-06-2024<br>menyatakan,                                                                                           |                                      |
|                                                                                                    |                                                                                                    |                                                                                                    | (                                                                                 | 6                                                                                                    |                                      |
|                                                                                                    |                                                                                                    |                                                                                                    | Silvar                                                                            | o Surya Anggono<br>as Perpustakaan                                                                                 |                                      |
| Administrasi<br>7 Telah melun                                                                      | <b>Keuangan</b><br>asi uang kuliah, uan                                                                                                    | g diktat, biaya a                                                                                                    | dministrasi lainny                                                                | a.                                                                                                    |                                      |
| Telah diperiksa<br>Yang Memeriks                                                                   | data keuanganya T                                                                                                    | gl 28-06-2024                                                                                                    | Tgl 28<br>Yang M                                                                  | -06-2024<br>Menyatakan.                                                                                            |                                      |
| (V)                                                                                                |                                                                                                    |                                                                                                    | G                                                                                 | 1                                                                                                    |                                      |
| lg. Hardono<br>Administrasi Ke                                                                     | euangan Pendidikan                                                                                                    |                                                                                                    | Th. Ad<br>Wakil                                                                   | i Nugroho<br>Direktur Bidang Akademi                                                                               | k                                    |
| terangan:<br>1. Beri tanda ↓<br>2. Pernyataan E<br>Nilai Praktek<br>3. Setelah ditar<br>Tingkat 1: | pada kotak yang bersi     lebas fanggungan ini me     Bengkel. Panggilan Regi     idatangani oleb semua p     RTM - TMI     PM - TPM     TMK - TRMK     TMK - TRMK     TMK - TRMK     TMK - TRMK     TMK - TRMK     TMK - TRMK     TMK     TM     TMK     TM     TM | ngkutan<br>rupakan syarat muti<br>trasi.<br>hak torkait, Pornyat.<br>Kepala Tingkat 1<br>Kepala Tingkat 1<br>Kepala Tingkat 1 | ak untuk pengambila<br>san Bebas Tanggunga<br>TMI - RTM<br>TPM - PM<br>TMK - TRMK | n Tanda Luius (ijazah), Tanda T.<br>n ini <u>diserahkan</u> kepada:                                                | amat, Seftifikat, Surat Keterangan,  |
| Tingkat 2:                                                                                         | RTM - TMI<br>PM - TPM<br>TMK - TRMK                                                                                                    | Kepala Tingkat 2<br>Kepala Tingkat 2<br>Kepala Tingkat 2                                                                      | TMI – RTM<br>TPM – PM<br>TMK - TRMK                                               |                                                                                                    |                                      |
| Tingkat 3:                                                                                         | TMI Kepi<br>TMK Kepi<br>TPM Kepi<br>RTM Kepi<br>PM Kepi<br>TRMK Kepi                                                                                                    | la Tingkat 3 TMI<br>la Tingkat 3 TMK<br>la Tingkat 3 TPM<br>la Tingkat 3 RTM<br>la Tingkat 3 PM<br>la Tingkat 3 TRMK          |                                                                                   |                                                                                                    |                                      |
| Tingkat 4:                                                                                         | RTM Kept                                                                                                    | la Tingkat 4 RTM                                                                                                    |                                                                                   |                                                                                                    |                                      |

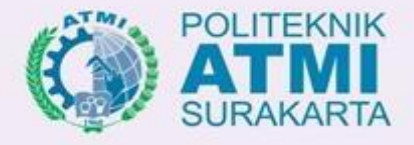

### https://sbt.atmi.ac.id

# TUTORIAL

### **For Students**

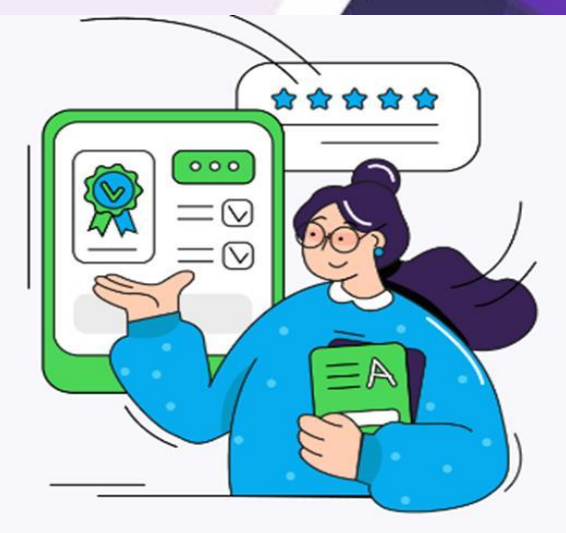

### Surat Bebas Tanggungan

Proses pengajuan SBT Mahasiswa kepada petugas Perpustakaan, Lab, dan Keuangan untuk memastikan semua kewajiban telah terpenuhi. Mahasiswa juga dapat mencetak SBT secara mandiri.

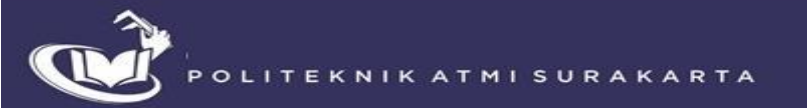

### DAFTAR ISI

- A. Halaman Login
   ✓ Akses ke aplikasi SBT
- B. Pengajuan Form SBT Mahasiswa
   ✓ Pengisian ceklist bebas tanggungan
- C. Riwayat SBT Mahasiswa
   ✓ Melihat riwayat status pengajuan

# FITUR MAHASISWA

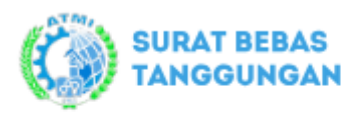

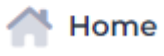

Mahasiswa

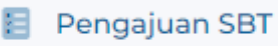

🔚 Riwayat Pengajuan

### Fitur Mahasiswa

### A. Halaman login SBT Mahasiswa

- Akses ke Aplikasi SBT Mahasiswa
  - 1. Mahasiswa membuka Aplikasi SBT melalui web : https://sbt.atmi.ac.id
  - 2. Masuk ke halaman login :

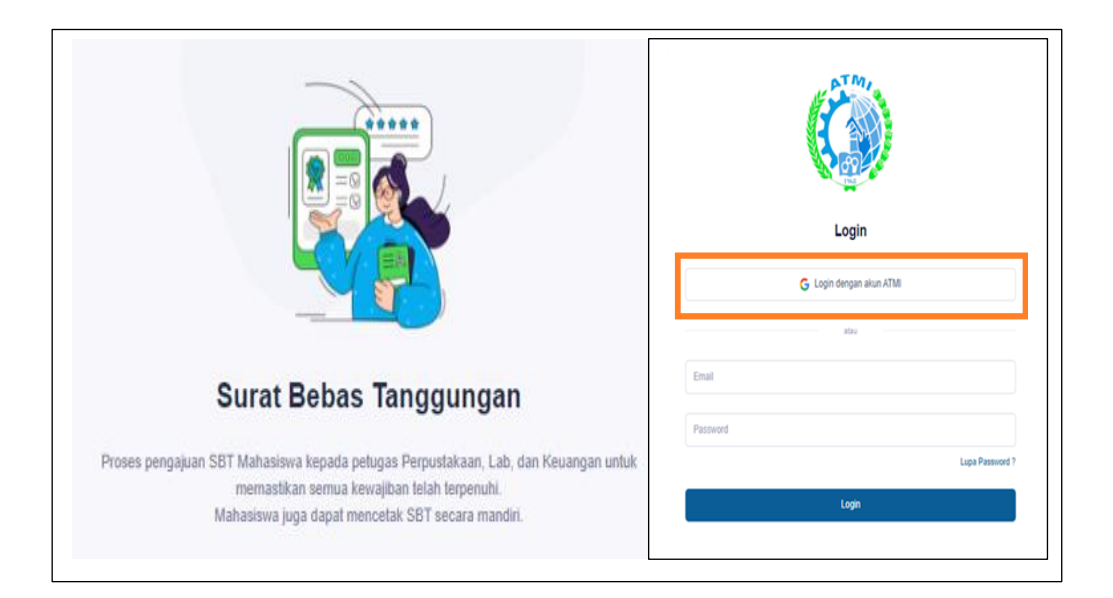

- Login dengan akun atmi (.....@student.atmi.ac.id) dengan menekan button klik kotak orange diatas, jika login belum terdaftar silahkan menghubungi bagian Administrasi Akademik.
- 4. Jika login berhasil, maka akan masuk ke dashboard halaman formulir SBT seperti halaman berikut,

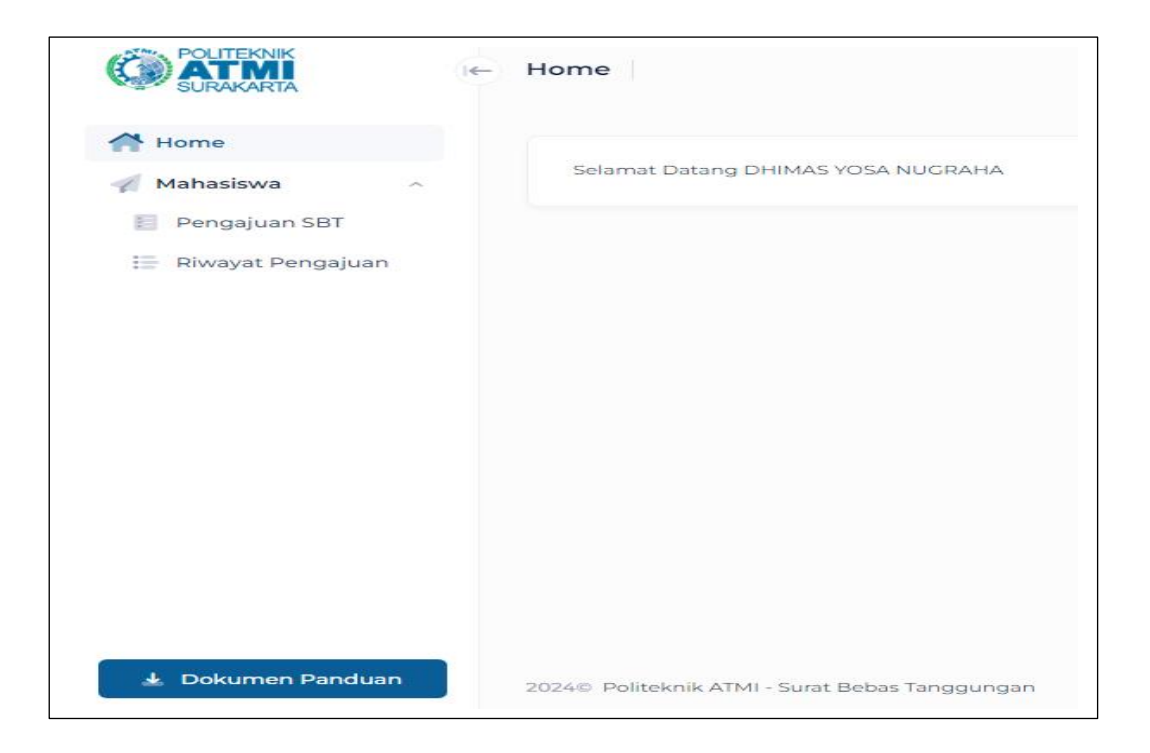

- B. Pengajuan Form SBT Mahasiswa
  - Tampilan dashboard formulir SBT Mahasiswa

|                                                              | i← F | Formulir SBT Mahasiswa - Pengajuan SBT               |                                  |                                      | * 🖁 |
|--------------------------------------------------------------|------|------------------------------------------------------|----------------------------------|--------------------------------------|-----|
| 🔥 Home 🧳 Mahasiswa 🔥                                         |      | Anda dapat memperbarui checklist secara berkala seb  | belum divalidasi oleh petugas    | Profil Mahasiswa                     |     |
| <ul> <li>Pengajuan SBT</li> <li>Riwayat Pengajuan</li> </ul> |      | Bebas Tanggungan Prodi                               |                                  | Tahun Ajaran:<br>2023 - 2024         |     |
|                                                              |      |                                                      | Petugas                          | Program Studi:<br>Teknik Mekatronika |     |
|                                                              |      | No Daftar                                            | Checklist<br>Mhs Validasi Memo T | Tanggal Tingkat:                     |     |
|                                                              |      | Al Telah membereskan tunggakan Tugas da<br>Pekerjaan | n                                | S<br>Nama:                           |     |
|                                                              |      | A2 Jam minus                                         |                                  | NIM:                                 |     |
|                                                              |      | A3 Telah mengembalikan coin (lengkap 10 co           | sin)                             | 20212031<br>Kelas:                   |     |
| 🛓 Dokumen Panduan                                            |      | A4 Telah mengembalikan kunci loker (wardro           | obe)                             | A<br>No. Coin:                       |     |

• Profil User Mahasiswa berada di kolam kanan

| Profil Mahasiswa                   |
|------------------------------------|
| Tahun Ajaran:                      |
| 2023 - 2024                        |
| Program Studi:                     |
| Teknik Mekatronika                 |
| Tingkat:                           |
| 3                                  |
| Nama:                              |
| DHIMAS YOSA NUGRAHA                |
| NIM:                               |
| 20212031                           |
| Kelas:                             |
| A                                  |
| No. Coin:                          |
| <del>8</del> -0206                 |
| Email:                             |
| dhimas.20212031@student.atmi.ac.ic |

- Ceklist pengaajuan bebas tanggungan terdiri dari 3 kelompok :
  - Bebas Tanggungan Prodi
  - o Bebas Tanggungan Perpustakaan
  - o Bebas Tanggungan Keuangan

#### Catatan !!!

Ceklist pengajuan tidak harus berurutan, selama pengajuan belum divalidasi petugas mahasiswa masih bisa memperbarui secara berkala.

Jika sudah tervalidasi petugas, mahasiswa dapat melakukan pengecekan status pengajuan di menu "Riwayat Pengajuan"

|    |                                                 |                  |          | Petugas |         |
|----|-------------------------------------------------|------------------|----------|---------|---------|
| No | Daftar                                          | Checklist<br>Mhs | Validasi | Memo    | Tanggal |
| A1 | Telah membereskan tunggakan Tugas dan Pekerjaan |                  |          |         |         |
| A2 | Jam minus                                       |                  |          |         |         |
| A3 | Telah mengembalikan coin (lengkap 10 coin)      |                  |          |         |         |
| A4 | Telah mengembalikan kunci loker (wardrobe)      | $\square$        |          |         |         |

Mahasiswa dapat mengajukan bebas tanggungan prodi dengan melakukan **"ceklist"** di kolom yang tersedia A1 – A2.

### 2. Bebas Tanggungan Perpustakaan

| Bebas | Tanggungan Perpustakaan                                          |                  |          |         |         |
|-------|------------------------------------------------------------------|------------------|----------|---------|---------|
|       |                                                                  |                  | I        | Petugas |         |
| No    | Daftar                                                           | Checklist<br>Mhs | Validasi | Memo    | Tanggal |
| P1    | Telah mengembalikan Kartu Anggota Perpustakaan                   |                  |          |         |         |
| P2    | Telah mengembalikan / mengganti pinjaman koleksi<br>perpustakaan |                  |          |         |         |

Mahasiswa dapat mengajukan bebas tanggungan perpustakaan dengan melakukan **"ceklist"** di kolom yang tersedia P1 – P2.

#### 3. Bebas Tanggungan Keuangan

| lebas | Tanggungan Keuangan                                                    |                  |          |         |         |
|-------|------------------------------------------------------------------------|------------------|----------|---------|---------|
|       |                                                                        |                  |          | Petugas |         |
| No    | Daftar                                                                 | Checklist<br>Mhs | Validasi | Memo    | Tanggal |
| K1    | Telah melunasi uang kuliah, uang diktat, biaya administrasi<br>lainnya |                  |          |         |         |

Mahasiswa dapat mengajukan bebas tanggungan keuangan dengan melakukan **"ceklist"** di kolom yang tersedia K1. Jika sudah melakukan ceklist, simpan aktivitas pengajuan anda

dengan menekan button Submit 🖉 di menu halaman profil.

| DHIMAS YO    | SA NUGRAHA               |
|--------------|--------------------------|
| Drinks to re |                          |
| NIM:         |                          |
| 20212031     |                          |
| Kelas:       |                          |
| А            |                          |
| No. Coin:    |                          |
| θ-0206       |                          |
| Email:       |                          |
| dhimas.202   | 12031@student.atmi.ac.id |
|              |                          |

#### 1. Riwayat Pengajuan SBT Mahasiswa

• Tampilan Dashboard Riwayat Pengajuan SBT Mahasiswa

|                                    | i← Riv | wayat Pengajuan                 | SBT Mahasis                              | wa - Riwayat Pe                    | engajuan                               |                    |                     |                      |                |      |
|------------------------------------|--------|---------------------------------|------------------------------------------|------------------------------------|----------------------------------------|--------------------|---------------------|----------------------|----------------|------|
| ☆ Home ✓ Mahasiswa ➢ Pengajuan SBT | ^      | Anda dapat me     Anda dapat me | ngunduh formulir<br>lihat detail valida: | SBT setelah se<br>si dengan klik n | emua proses selesai<br>ama verifikator |                    |                     |                      |                |      |
| 🗄 Riwayat Pengajuan                |        | Periode                         | Tingkat                                  | Kelas                              | DITERIMA<br>KATING                     | DITERIMA<br>PERPUS | DITERIMA<br>FINANCE | DISETUJUI<br>WADIR 1 | DITERIMA<br>AA | Aksi |
|                                    |        |                                 |                                          |                                    |                                        | 🛦 Belum ada        | data                |                      |                |      |
|                                    |        |                                 |                                          |                                    |                                        |                    |                     |                      |                |      |

• Riwayat pengajuan berfungsi untuk melihat sekaligus pengecekan status pengajuan SBT Mahasiswa yang tervalidasi oleh petugas.

Tampilan Riwayat Pengajuan jika Formulir SBT Mahasiswa sudah diajukan namun belum mendapatkan validasi oleh petugas, maka status pengajuan tercatat **"Proses"**:

| iwayat Pengajuan                | SBT Maha                            | asiswa - Riwa                 | ayat Pengajuan                          |                    |                     |                      |                |      |
|---------------------------------|-------------------------------------|-------------------------------|-----------------------------------------|--------------------|---------------------|----------------------|----------------|------|
| Anda dapat me     Anda dapat me | engunduh form<br>elihat detail vali | ulir SBT sete<br>idasi dengan | lah semua proses<br>klik nama verifikat | selesai<br>tor     |                     |                      |                |      |
| Periode                         | Tingkat                             | Kelas                         | diterima<br>Kating                      | DITERIMA<br>PERPUS | DITERIMA<br>FINANCE | DISETUJUI<br>WADIR 1 | DITERIMA<br>AA | Aksi |
|                                 |                                     |                               |                                         |                    |                     |                      |                |      |

Tampilan Riwayat Pengajuan jika Formulir SBT Mahasiswa yang sudah tervalidasi petugas prodi, maka status pengajuan tercatat " **Nama Petugas Prodi**"

| nulir | SBT Mahasiswa - Pengaju                  | an SBT           |                              |                |                        |                           | ×          |   |
|-------|------------------------------------------|------------------|------------------------------|----------------|------------------------|---------------------------|------------|---|
|       |                                          |                  |                              |                |                        | Program Studi:            |            |   |
|       |                                          |                  |                              | Petugas        |                        | Teknik Mekatronika        |            |   |
| No    | Daftar                                   | Checklist<br>Mhs | Validasi                     | Memo           | Tanggal                | Tingkat:                  |            |   |
|       |                                          |                  |                              |                |                        | 3                         |            |   |
| A1    | Telah membereskan<br>tunggakan Tugas dan | $\odot$          | $\odot$                      | Bebas          | 2024-06-20             | Nama:                     |            |   |
|       | Pekerjaan                                |                  | Maria Macelina<br>Widyastuti | tugas          | 00.59.45               | DHIMAS YOSA NUGRAHA       |            |   |
|       |                                          |                  |                              |                |                        | NIM:                      |            |   |
| 2     | Jam minus                                | $\odot$          | 🐼<br>Maria Macelina          | Bebas<br>Minus | 2024-06-20<br>09:41:30 | 20212031                  |            |   |
|       |                                          |                  | Widyastuti                   |                |                        | Kelas:                    |            |   |
| 13    | Telah mengembalikan coin                 | 0                | 0                            | Coin           | 2024-06-20             | А                         |            |   |
|       | (lengkap 10 coin)                        | $\sim$           | Maria Macelina<br>Widvastuti | lengkap        | 09:41:54               | No. Coin:                 |            |   |
|       |                                          |                  | widyastuu                    |                |                        | 0-0206                    |            |   |
| A4    | Telah mengembalikan kunci                | $\oslash$        | $\odot$                      | Kunci          | 2024-06-20             | Email:                    |            |   |
|       | loker (wardrobe)                         |                  | Maria Macelina<br>Widyastuti | lengkap        | 09:42:26               | dhimas.20212031@student.a | itmi.ac.io | C |

Tampilan Riwayat Pengajuan prodi jika Formulir SBT Mahasiswa yang sudah tervalidasi kating, maka status pengajuan tercatat " **Nama Kating**"

| Anda dapat                     | t mengunduh               | n formulir S   | BT setelah semua proses seles | sai                |                     |                      |                |      |  |
|--------------------------------|---------------------------|----------------|-------------------------------|--------------------|---------------------|----------------------|----------------|------|--|
|                                |                           |                | dongan klik nama vorifikator  |                    |                     |                      |                |      |  |
| <ul> <li>Anda dapat</li> </ul> | t melihat deta            | ali validasi ( | uengan kiik nama veniikator   |                    |                     |                      |                |      |  |
| Anda dapat                     | t melihat deta            | all validasi ( | uengan kiik nama veniikator   |                    |                     |                      |                |      |  |
| Anda dapat                     | t melihat deta            |                | DITERIMA                      | DITERIMA           | DITERIMA            | DISETUJUI            | DITERIMA       |      |  |
| Anda dapat     Periode         | t melihat deta            | Kelas          | DITERIMA<br>KATING            | DITERIMA<br>PERPUS | DITERIMA<br>FINANCE | DISETUJUI<br>WADIR 1 | DITERIMA       | Aksi |  |
| Anda dapat     Periode         | t melihat det:<br>Tingkat | Kelas          | DITERIMA<br>KATING            | DITERIMA<br>PERPUS | DITERIMA<br>FINANCE | DISETUJUI<br>WADIR 1 | DITERIMA<br>AA | Aksi |  |

Untuk tampilan di menu pengajuan SBT Mahasiswa validasi kepala tingkat ditampilkan secara detail status, nama kating, tanggal dan waktu disetujui.

| Kepala Tingkat     |                               |
|--------------------|-------------------------------|
| Status Persetujuan | $\odot$                       |
| Catatan            | Memenuhi Bebas Tanggungan     |
| Nama Kating        | Johan Wandi Wicaksono, S.Tr.T |
| Disetujui Tanggal  | 2024-06-26 08:29:47           |
|                    |                               |

Tampilan Riwayat Pengajuan jika Formulir SBT Mahasiswa yang sudah tervalidasi petugas perpustakaan, maka status pengajuan tercatat " **Nama Petugas Perpus**"

| For | mulir | SBT Mahasiswa - Pengajuan SB                                        | т                |                      |                               |                        |
|-----|-------|---------------------------------------------------------------------|------------------|----------------------|-------------------------------|------------------------|
|     | Bebas | Tanggungan Perpustakaan                                             |                  |                      |                               |                        |
|     |       |                                                                     |                  |                      | Petugas                       |                        |
|     | No    | Daftar                                                              | Checklist<br>Mhs | Validasi             | Memo                          | Tanggal                |
|     | PI    | Telah mengembalikan Kartu<br>Anggota Perpustakaan                   | $\oslash$        | Q<br>Agung<br>Wibowo | Kartu Perpus<br>dikembalikan  | 2024-06-26<br>09:31:43 |
|     | P2    | Telah mengembalikan /<br>mengganti pinjaman koleksi<br>perpustakaan | $\oslash$        | Q<br>Agung<br>Wibowo | Bebas Pinjaman<br>Buku Perpus | 2024-06-26<br>09:29:48 |

Tampilan Riwayat Pengajuan jika Formulir SBT Mahasiswa yang sudah tervalidasi pengelola perpustakaan, maka status pengajuan tercatat " **Nama Pengelola Perpus**"

| Riwa | ayat Peng                               | jajuan SI                | BT Ma                   | ahasiswa - Riwayat                       | Pengajuan                         |                     |                      |                |                         |
|------|-----------------------------------------|--------------------------|-------------------------|------------------------------------------|-----------------------------------|---------------------|----------------------|----------------|-------------------------|
|      |                                         |                          |                         |                                          |                                   |                     |                      |                |                         |
|      | <ul><li>Anda d</li><li>Anda d</li></ul> | apat meng<br>apat meliha | unduh fo<br>at detail v | ormulir SBT setela<br>validasi dengan kl | h semua prose<br>lik nama verifik | s selesai<br>ator   |                      |                |                         |
|      | Periode                                 | Tingkat                  | Kelas                   | DITERIMA<br>KATING                       | DITERIMA<br>PERPUS                | DITERIMA<br>FINANCE | DISETUJUI<br>WADIR 1 | DITERIMA<br>AA | Aksi                    |
|      | 2023 -<br>2024                          | 3                        | A                       | ♥<br>Johan Wandi<br>Wicaksono, S.Tr.T    | ♥<br>Silvano Surya<br>Anggono     | Proses              | Proses               | A<br>Proses    | 🛓 Unduh<br>Formulir SBT |

Untuk tampilan di menu pengajuan SBT Mahasiswa validasi pengelola perpus ditampilkan secara detail status, nama pengelola perpus, tanggal dan waktu disetujui.

| Pengelola Perpustaka | an                      |
|----------------------|-------------------------|
| Status Persetujuan   | $\odot$                 |
| Catatan              | Bebas Tanggungan Perpus |
| Disetujui Oleh       | Silvano Surya Anggono   |
| Disetujui Tanggal    | 2024-06-27 03:52:35     |

Tampilan Riwayat Pengajuan jika Formulir SBT Mahasiswa yang sudah tervalidasi petugas keuangan, maka status pengajuan tercatat " **Nama Petugas Keuangan**"

| Bebas | Tanggungan Keuangan                                                       |                  |                      |                                   |                        |
|-------|---------------------------------------------------------------------------|------------------|----------------------|-----------------------------------|------------------------|
|       |                                                                           |                  |                      | Petugas                           |                        |
| No    | Daftar                                                                    | Checklist<br>Mhs | Validasi             | Memo                              | Tanggal                |
| KI    | Telah melunasi uang kuliah,<br>uang diktat, biaya administrasi<br>lainnya | $\odot$          | Yosephine<br>Arditya | Bebas<br>Administrasi<br>Keuangan | 2024-06-27<br>06:47:56 |

Tampilan Riwayat Pengajuan jika Formulir SBT Mahasiswa yang sudah tervalidasi pengelola keuangan, maka status

pengajuan tercatat " 📀 Nama Pengelola Keuangan"

| <ul> <li>Anda da</li> <li>Anda da</li> </ul> | apat mengundul   | h formulir SBT setelah ser  | mua proses selesai |                     |                                |                |      |
|----------------------------------------------|------------------|-----------------------------|--------------------|---------------------|--------------------------------|----------------|------|
| Anda da                                      | apat melihat det | ail validasi dengan klik na | ama verifikator    |                     |                                |                |      |
|                                              |                  |                             |                    |                     |                                |                |      |
|                                              |                  |                             |                    |                     |                                |                |      |
|                                              |                  | DITERIMA                    | DITERIMA           | DITERIMA            | DISETUJUI                      | DITERIMA       |      |
| Periode                                      | Tingkat Kel      | DITERIMA<br>as KATING       | DITERIMA<br>PERPUS | DITERIMA<br>FINANCE | DISETUJUI<br>WADIR 1           | DITERIMA<br>AA | Aksi |
| Periode                                      | Tingkat Kel      | DITERIMA<br>as KATING       | DITERIMA<br>PERPUS | DITERIMA<br>FINANCE | DISETUJUI<br>WADIR 1           | DITERIMA<br>AA | Aksi |
| <b>Periode</b> 2023 -                        | Tingkat Kel      | DITERIMA<br>as KATING       | DITERIMA<br>PERPUS | DITERIMA<br>FINANCE | DISETUJUI<br>WADIR 1<br>Proses |                | Aksi |

Untuk tampilan di menu pengajuan SBT Mahasiswa validasi pengelola keuangan ditampilkan secara detail status, nama pengelola keuangan, tanggal dan waktu disetujui.

| Pengelola Keuangan |                     |
|--------------------|---------------------|
| Status Persetujuan | $\odot$             |
| Catatan            | LUNAS               |
| Disetujui Oleh     | lg. Hardono         |
| Disetujui Tanggal  | 2024-06-27 07:23:05 |

Tampilan Riwayat Pengajuan jika Formulir SBT Mahasiswa yang sudah tervalidasi Wadir Bidang Akademik, maka status

pengajuan tercatat " 💙 Nama Wadir 1"

| Riwa | yat Peng                                | jajuan SE                | вт   м               | ahasiswa - Riwaya                     | at Pengajuan                    |                          |                         |                |                            | × | )<br>Use |
|------|-----------------------------------------|--------------------------|----------------------|---------------------------------------|---------------------------------|--------------------------|-------------------------|----------------|----------------------------|---|----------|
|      |                                         |                          |                      |                                       |                                 |                          |                         |                |                            |   |          |
|      | <ul><li>Anda d</li><li>Anda d</li></ul> | apat meng<br>apat melihi | unduh f<br>at detail | ormulir SBT sete<br>validasi dengan   | lah semua pro<br>klik nama veri | oses selesai<br>ifikator |                         |                |                            |   |          |
|      | Periode                                 | Tingkat                  | Kelas                | DITERIMA<br>KATING                    | DITERIMA<br>PERPUS              | DITERIMA<br>FINANCE      | DISETUJUI<br>WADIR 1    | DITERIMA<br>AA | Aksi                       |   |          |
|      | 2023 -<br>2024                          | 3                        | А                    | ♥<br>Johan Wandi<br>Wicaksono, S.Tr.T | ♥<br>Silvano Surya<br>Anggono   | ♥<br>Ig. Hardono         | ♥<br>Th. Adi<br>Nugroho | A<br>Proses    | 🛓 Unduh<br>Formulir<br>SBT | ı |          |

Tampilan Riwayat Pengajuan jika Formulir SBT Mahasiswa yang sudah tervalidasi diterima bagian Administrasi Akademik, maka status pengajuan tercatat " **Nama AA**"

| ayat Peng                               | gajuan SI                 | ВТ   ма                 | ahasiswa - Riwa                   | yat Pengajuan                    |                           |                      |                | ×    |
|-----------------------------------------|---------------------------|-------------------------|-----------------------------------|----------------------------------|---------------------------|----------------------|----------------|------|
|                                         |                           |                         |                                   |                                  |                           |                      |                |      |
| <ul><li>Anda c</li><li>Anda c</li></ul> | lapat meng<br>lapat melih | junduh fi<br>iat detail | ormulir SBT set<br>validasi denga | elah semua pr<br>n klik nama ver | oses selesai<br>rifikator |                      |                |      |
|                                         |                           |                         |                                   |                                  |                           |                      |                |      |
| Periode                                 | Tingkat                   | Kelas                   | DITERIMA<br>KATING                | DITERIMA<br>PERPUS               | DITERIMA<br>FINANCE       | DISETUJUI<br>WADIR 1 | DITERIMA<br>AA | Aksi |
|                                         |                           |                         |                                   |                                  |                           |                      |                |      |

Jika semua sudah tervalidasi oleh petugas maka aksi **"Unduh Formulir SBT"** dapat dilakukan. Mahasiswa dapat mencetak formulir SBT sebagai bukti ke bagian akademik.

| iwayat Peng       | gajuan SI                 | <b>ЗТ</b> Ма | ahasiswa - Riwa                    | yat Pengajuan                    |                           |                      |                | *       |
|-------------------|---------------------------|--------------|------------------------------------|----------------------------------|---------------------------|----------------------|----------------|---------|
| Anda c     Anda c | Japat meng<br>Japat melih | junduh fo    | ormulir SBT set<br>validasi dengai | elah semua pr<br>n klik nama ver | oses selesai<br>rifikator |                      |                |         |
| Periode           | Tingkat                   | Kelas        | DITERIMA<br>KATING                 | DITERIMA<br>PERPUS               | DITERIMA<br>FINANCE       | DISETUJUI<br>WADIR 1 | DITERIMA<br>AA | Aksi    |
| 2023 -            | 3                         | A            | <b>O</b>                           | 0                                |                           | ♥<br>Th Adi          | <b>O</b>       | 🛓 Unduh |

Hasil dari keseluruhan aktivitas Validasi akan tertampil di Surat Bebas Tanggungan (SBT). Pastikan Formulir SBT tervalidasi dengan ditandai centang hijau 🔗

### Hasil Formulir SBT Mahasiswa tercetak sebagai berikut,

|                                  |                                                       | В                                                                                                    | agi Mahasi                | swa                                     |                                      |
|----------------------------------|-------------------------------------------------------|----------------------------------------------------------------------------------------------------|---------------------------|-----------------------------------------|--------------------------------------|
| Nama                             | DHIMAS YOSA NU                                        | IGRAHA                                                                                                    | Tingkat                   | 3 (2023 - 2024)                         | Program Studi:<br>Teknik Mekatronika |
| NIM / Kelas                      | 20212031 / A                                          |                                                                                                    | Nomor Coin                | θ-0206                                  |                                      |
| Pekerjaan / 1                    | lugas                                                 | Tugar dan Daka                                                                                                    | riaan ala                 | m minur                                 |                                      |
| <ul> <li>Telah meno</li> </ul>   | iembalikan coin (leng                                 | kap 10 coin)                                                                                                    | rjaan 👩 ja                | elah mengembalikan kunc                 | i loker (wardrobe)                   |
|                                  |                                                       | 1999 <b>-</b> 1997 - 1997 - | T-I                       | 20.06.2024                              |                                      |
|                                  |                                                       |                                                                                                    | Tgi.<br>Yang              | menyatakan,                             |                                      |
|                                  |                                                       |                                                                                                    | 6                         | 6                                       |                                      |
|                                  |                                                       |                                                                                                    | loha                      | n Wandi Wicaksono, S.Tr.T               |                                      |
|                                  |                                                       |                                                                                                    | Кера                      | la Instruktur Tingkat 3                 |                                      |
| Perpustakaa                      | n<br>Jembalikan Kartu Ang                             | gota Perpustak                                                                                                    | aan                       |                                         |                                      |
| o Telah meng                     | embalikan / mengga                                    | nti pinjaman kol                                                                                                    | leksi perpustakaa         | n                                       |                                      |
|                                  |                                                       |                                                                                                    | Tal.                      | 28-06-2024                              |                                      |
|                                  |                                                       |                                                                                                    | Yang                      | menyatakan,                             |                                      |
|                                  |                                                       |                                                                                                    | (                         | 0                                       |                                      |
|                                  |                                                       |                                                                                                    | Silva                     | no Surya Anggono                        |                                      |
|                                  |                                                       |                                                                                                    | Petu                      | gas Perpustakaan                        |                                      |
| Administrasi                     | Keuangan<br>nasi uang kuliah, uan                     | g diktat, biaya a                                                                                                    | administrasi lainn        | ya                                      |                                      |
|                                  |                                                       |                                                                                                    |                           |                                         |                                      |
| Telah diperiksa<br>Yang Memeriks | a data keuanganya To<br>sa,                           | gl 28-06-2024                                                                                                    | Tgl 2<br>Yang             | 8-06-2024<br>Menyatakan,                |                                      |
| (V)                              |                                                       |                                                                                                    | 6                         | 1                                       |                                      |
| U                                |                                                       |                                                                                                    |                           |                                         |                                      |
| Ig. Hardono<br>Administrasi K    | euangan Pendidikan                                    |                                                                                                    | In. A<br>Waki             | di Nugrono<br>Direktur Bidang Akademi   | k                                    |
| eterangan:                       |                                                       |                                                                                                    |                           |                                         |                                      |
| 1. Beri tanda<br>2. Pernyataan   | 🖌 pada kotak yang bersa<br>Rebas Tanggungan ini me    | ngkutan<br>runakan svacat mu                                                                                                    | tlak untuk nevaambil      | an Tanda Lulus (llazab). Tanda T        | smat Seffifikat Sucat Ketecano.      |
| Nilai Praktek<br>3. Setelah dita | k Bengkel. Panggilan Regis<br>ndatannani oleh semua n | itrasi.<br>hak terkait. Romva                                                                                                    | staan Rohas Tanonung      | an ini diserahkan kenada                |                                      |
| Tingkat 1:                       | RTM - TMI<br>PM - TPM                                 | Kepala Tingkat 1<br>Kepala Tingkat 1                                                                                                    | L TMI - RTM               | and the <u>second second</u> supported. |                                      |
| 22/01/02/                        | TMK - TRMK                                            | Kepala Tingkat 1                                                                                                    | TMK - TRMK                |                                         |                                      |
| Tingkat 2:                       | RTM - TMI<br>PM - TPM                                 | Kepala Tingkat 2<br>Kepala Tingkat 2                                                                                                    | 2 TMI - RTM<br>2 TPM - PM |                                         |                                      |
| Tingkat 3:                       | TMK - TRMK<br>TMI Keps                                | Kepala Tingkat 2<br>Ia Tingkat 3 TMI                                                                                                    | TMK - TRMK                |                                         |                                      |
| 12000000000                      | TMK Keps                                              | la Tingkat 3 TMK                                                                                                    |                           |                                         |                                      |
|                                  | RTM Kepa                                              | la Tingkat 3 RTM                                                                                                    |                           |                                         |                                      |
|                                  | РМ Кере<br>ТКМК Кере                                  | la fingkat 3 PM<br>la Tingkat 3 TRMK                                                                                                    |                           |                                         |                                      |
|                                  | DTM Fam                                               | la Tingkat 4 RTM                                                                                                    |                           |                                         |                                      |
| Tingkat 4:                       | NIM Nepe                                              |                                                                                                    |                           |                                         |                                      |